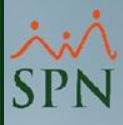

# Plataforma Autoservicio Autogeneración Cartas Certificación Empleo

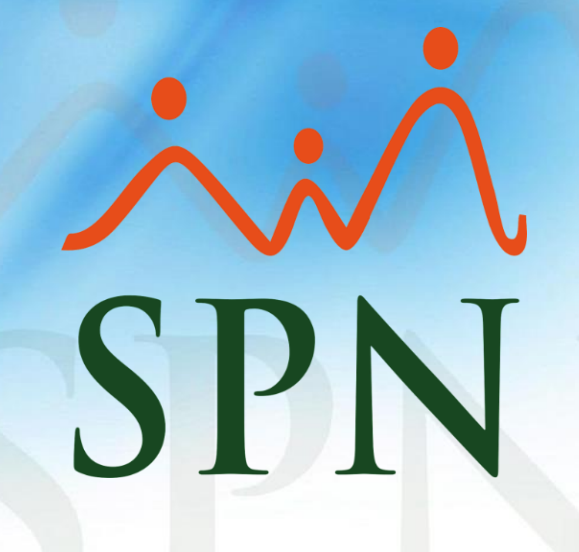

19-12-2023

# Índice

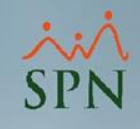

| Objetivo                                             | 3              |
|------------------------------------------------------|----------------|
| 1- Configurar Parámetros Frecuencia Límite de Cartas | 5              |
| 2- Configurar Firma Digital Carta de Certificación   | 10             |
| 3- Generar Carta de Certificación de Empleo          | <br><u> 18</u> |
| 4- Consulta Log Carta de Certificación de Empleo     | <br><u> 24</u> |
|                                                      |                |

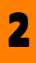

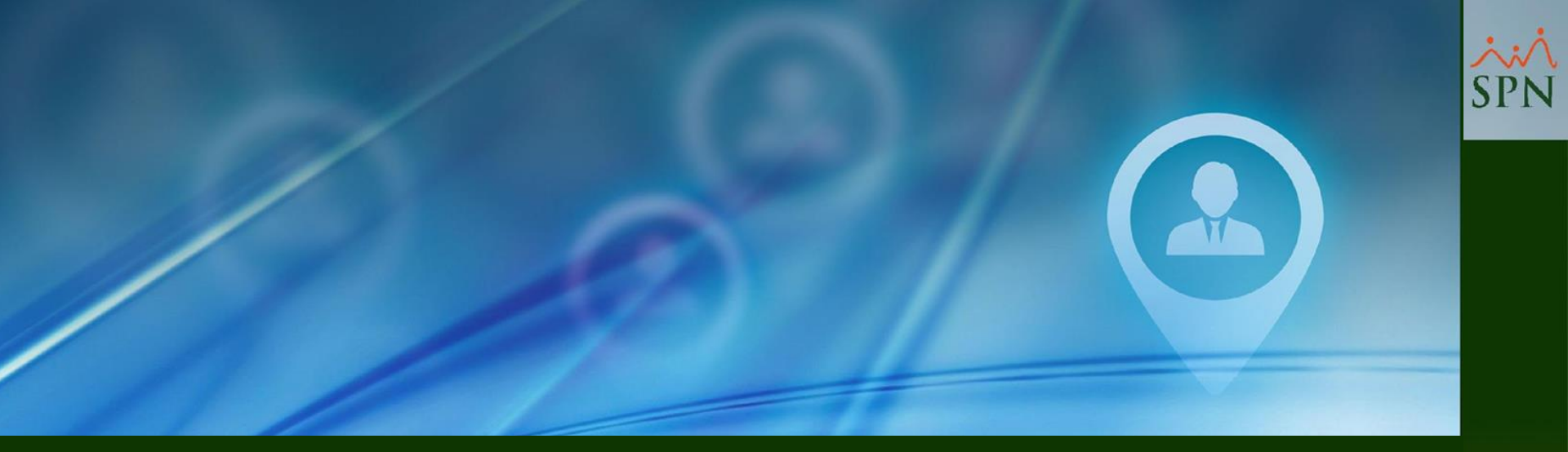

# Objetivo

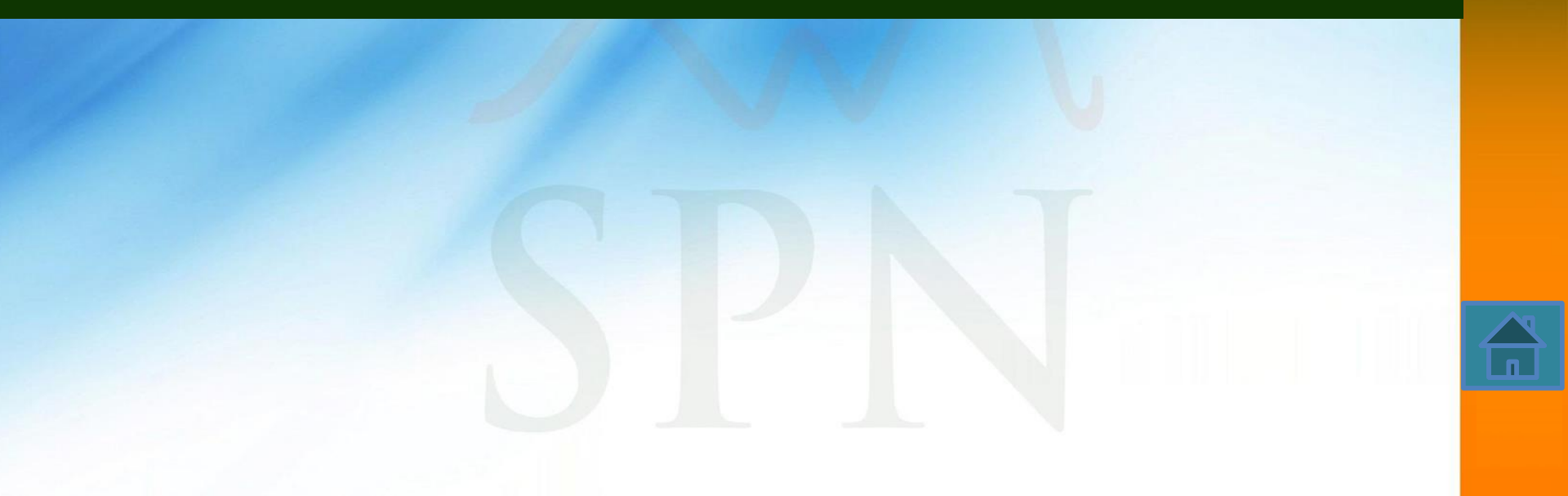

# Objetivo

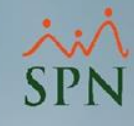

Instruir a los Usuarios sobre como configurar y generar su Carta de Certificación Empleo (Salario Mensual/Anual) desde la Plataforma de Autoservicio.

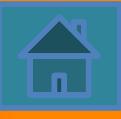

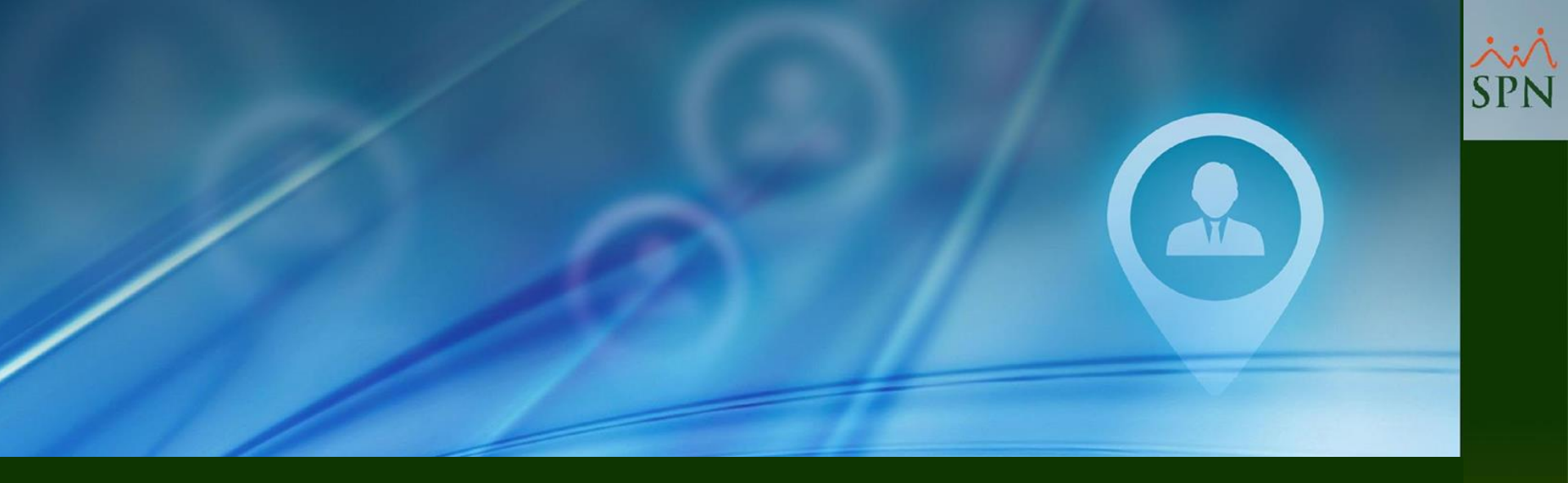

# 1- Configurar Parámetros Límite Generación de Cartas

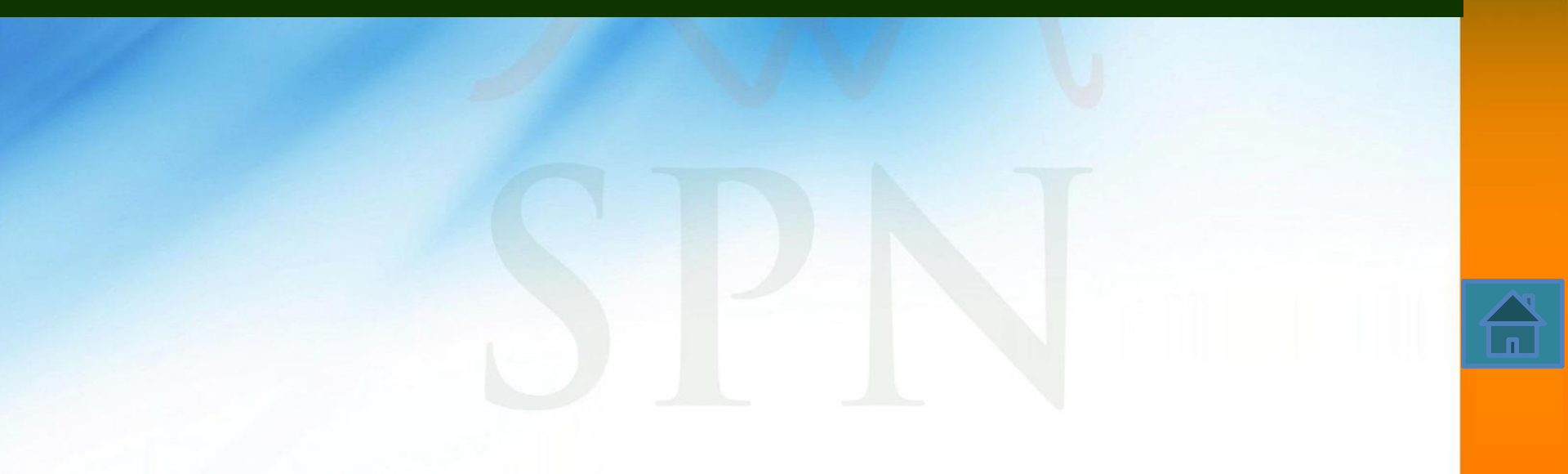

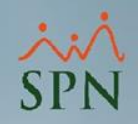

Estos parámetros permiten configurar y controlar con frecuencia las veces en que un colaborador podrá generar sus Cartas de Certificación, vía la Plataforma de Autoservicio.

Dichos parámetros se configuran desde el Módulo de Personal y se debe acceder con las credenciales del Usuario "Supervisor", ya que es el único que tiene acceso a la pantalla "Otros Parámetros Generales", que es donde se configuran los mismos.

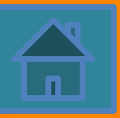

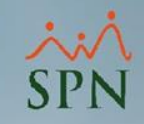

Cabe destacar que cuando un usuario llegue a uno de los límites, el Sistema le presentará en pantalla el correspondiente mensaje de validación.

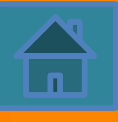

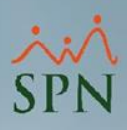

#### 🝇 Sistema de Personal (COMPAÑIA 001, SA)

| <u>R</u> eclutamiento <u>I</u> | Empleados Reportes <u>V</u> acaciones <u>P</u> lanes Desarr | ollo P <u>l</u> anes Seguro | os <u>A</u> cción Personal | Seguridad Ocupacional      | Administración Autoservicio | Modelos Bl Sobre Sistema Cambiar d   | e Compañía Finalizar                                                                                                    |
|--------------------------------|-------------------------------------------------------------|-----------------------------|----------------------------|----------------------------|-----------------------------|--------------------------------------|----------------------------------------------------------------------------------------------------|
| 💋 Compañías                    |                                                             |                             | ×                          |                            | Seguridad 🕨 🕨               |                                      |                                                                                                    |
| Onciones                       |                                                             |                             |                            |                            | Compañías 🕨 🕨               | Compañías                            |                                                                                                    |
|                                |                                                             |                             |                            | - A CONTRACTOR             | Niveles Posiciones 🕨        | Facilidades                          |                                                                                                    |
|                                | 👙 🚭 Otros Parámetros 💽                                      |                             |                            |                            | Localización 🕨              | Direcciones                          |                                                                                                    |
| Consulta                       | 📝 Benistro 📗 🛅 Otros Datos 📗 🕿 Salud 🗋 🧀 Plu                | an de Pensiones 🛛 🗵         |                            |                            | Entidades 🕨                 | Company                              |                                                                                                    |
|                                |                                                             |                             |                            |                            |                             | Gerencias                            |                                                                                                    |
|                                | -                                                           |                             |                            |                            | Atributos Posicion          | Grupos de Irabajo                    |                                                                                                    |
| Código                         | Descripción                                                 | RNC                         | Ra≜                        | 7                          | Atributos Empleados 🕨       | Equipos                              |                                                                                                    |
| 1                              | ΓΩΜΡΑÑΙΔ 001 SΔ                                             | 101822381                   |                            |                            | Recurso Humano 🕨            | Departamentos                        |                                                                                                    |
| 2                              | COMPAÑIA 002, SA                                            | 101590762                   | COMPA                      | Cash (Den al               | Capacitación 🕨              | HeadCount Grupos                     |                                                                                                    |
| 3                              | COMPAÑIA 003, SA                                            | 105080212                   | COMPA                      | and the date that          | Carfinungián ACH            | HeadCount Departmenter Cruner        |                                                                                                    |
| 4                              | COMPAÑIA 004, SA                                            | 130470353                   | COMPAÍ                     | Contraction and the second | Configuración ACH           | HeadCount Departamentos Grupos       |                                                                                                    |
| 5                              | COMPAÑIA 005, SA                                            | 101886284                   | COMPA                      |                            | Parametros Add-ins          | Parámetros Prestaciones Y Vacaciones |                                                                                                    |
| 6                              | COMPANIA 006, SA                                            | 130470115                   | COMPA                      | CAR AND A                  |                             | Plan Anual de Operaciones            |                                                                                                    |
| 6                              | COMPANIA 007, SA                                            | 131163046                   | COMPA                      | (1) A (1)                  |                             |                                      |                                                                                                    |
| 9                              |                                                             | 131316918                   | COMPA                      | 1:22 3 Th                  |                             | Calendario Fiscal y Dias Feriados    |                                                                                                    |
| 10                             | COMPAÑIA 010, SA                                            | 131267829                   | COMPA                      | AN STORES                  |                             | Parámetros Beneficios Fiscales       |                                                                                                    |
| 11                             | COMPAÑIA 010, SA                                            | 124032910                   | COMPA                      | 1311111111111111111        |                             | Fechas Recordatorios                 |                                                                                                    |
| 12                             | COMPAÑIA 011, SA                                            | 130755011                   | COMPAÍ                     |                            |                             | Parámetros Políticas de Crédito      |                                                                                                    |
|                                |                                                             |                             |                            | - Your 19/160              |                             | Notificación Disciplinas Correctivas |                                                                                                    |
|                                |                                                             |                             |                            | 11111                      |                             | Notificación Disciplinas Conectivas  |                                                                                                    |
|                                |                                                             |                             |                            |                            |                             | Relojes                              |                                                                                                    |
|                                |                                                             |                             |                            | and the second second      |                             | Turnos                               |                                                                                                    |
|                                |                                                             |                             |                            | and the second second      |                             | Horarios                             |                                                                                                    |
|                                |                                                             |                             |                            | La strange                 |                             |                                      |                                                                                                    |
|                                |                                                             |                             |                            | Contraction of the second  |                             | Actualizar Modelos Bl                |                                                                                                    |
|                                |                                                             |                             |                            |                            |                             |                                      |                                                                                                    |
|                                |                                                             |                             |                            |                            | MÁDUL                       | O DEDCON                             |                                                                                                    |
|                                |                                                             |                             |                            | A CONTRACTOR OF A          | MODUL                       | O PERSON                             | AL / J                                                                                                    |
|                                |                                                             |                             |                            |                            |                             |                                      |                                                                                                    |
|                                |                                                             |                             |                            |                            |                             |                                      |                                                                                                    |
|                                |                                                             |                             |                            | Children of the            |                             |                                      | A second second s |
|                                |                                                             |                             |                            | 1.2.5 / 1                  |                             |                                      | Y                                                                                                    |
|                                |                                                             |                             |                            | EN A ANTI NUMBER           |                             | •                                    | and a                                                                                                    |
|                                |                                                             |                             |                            |                            |                             |                                      | V Allerton and                                                                                                    |
|                                |                                                             |                             |                            | 112                        |                             |                                      |                                                                                                    |
|                                |                                                             |                             |                            | A CONTRACTOR               |                             |                                      | A Drained I                                                                                                    |
|                                |                                                             |                             |                            |                            |                             |                                      |                                                                                                    |

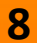

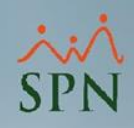

#### 🧟 Sistema de Personal (COMPAÑIA 001, SA) Reclutamiento Empleados Reportes Vacaciones Planes Desarrollo Planes Seguros Acción Personal Seguridad Ocupacional Administración Autoservicio Modelos Bl Sobre Sistema Cambiar de Compañía Finalizar 🖉 Compañías 23 臂 Otros Parámetros Generales 23 Opciones Openes 🗋 🗔 🗙 🖂 💮 Otros Parámetros 🚺 📕 Guardar (2) Ayuda Sinalizar 🛛 📝 Registro 🛛 📺 Otros Datos 🛛 🚰 Salud 🖉 🚰 Plan de Pensiones 🛛 🍱 Transferencia 🗾 Consulta Compañia COMPAÑIA 001, SA Filtro Limite Valor Parámetros Tipo de Datos Numérico Ra≜ 1 Limite Ingreso Validacion Nomina 40000 RNC Códiao Descripción 2 Dias Limite Requerimiento Personal 30 Numérico COMPAÑIA 001 SA 101822381 COMPA 3 Limite Carta Empleado Diario Numérico 3 COMPAÑIA 002, SA 101590762 COMPA 4 Limite Carta Empleado Semanal Numérico 3 COMPAÑIA 003, SA COMPA 105080212 5 5 Limite Carta Empleado Mensual Numérico COMPAÑIA 004, SA 130470353 COMPA 6 Dias Limite Requeriiento Personal Numéric 30 COMPAÑIA 005, SA 15 101886284 COMPA COMPAÑIA 006, SA 6 130470115 COMPA COMPAÑIA 007, SA 131163046 COMPA COMPAÑIA 008, SA SPN - Módulo de Personal × 8 130509777 COMPA 9 COMPAÑIA 009, SA 131316918 COMPA 10 COMPAÑIA 010, SA COMPA 131267829 11 COMPAÑIA 010, SA 124032910 COMPA Registro actual zado satisfactoriamente 12 COMPAÑIA 011, SA 130755011 COMPA Aceptar ۰I 4

Allí se coloca la cantidad de veces (máximo) que puede generar la carta de certificación.

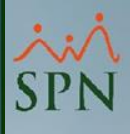

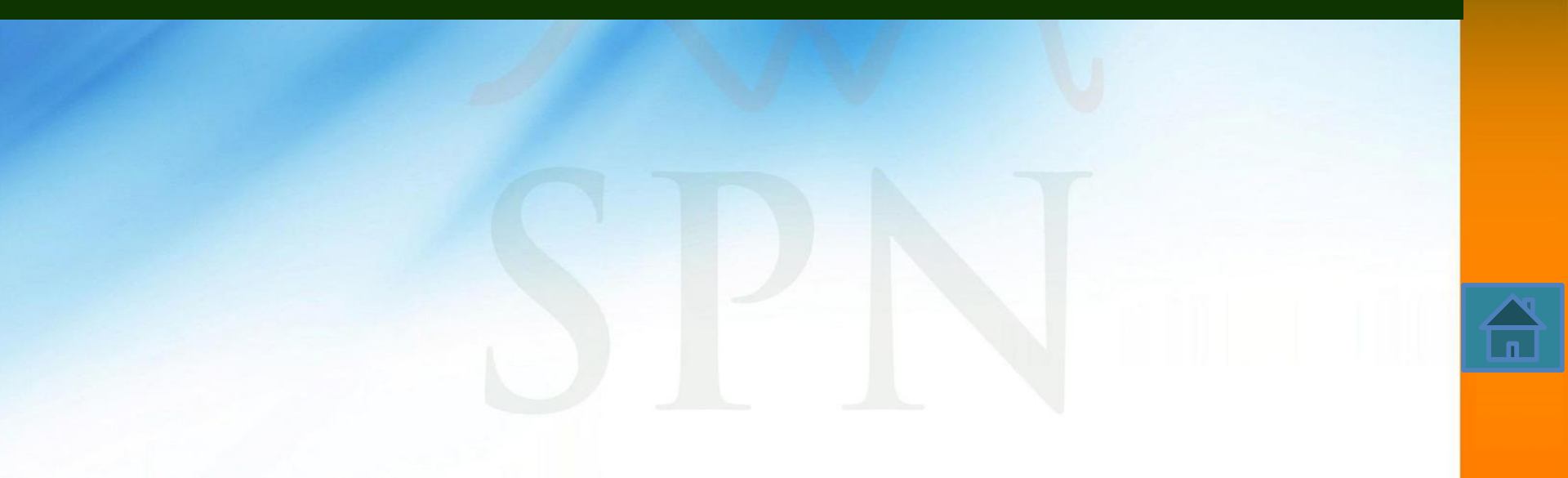

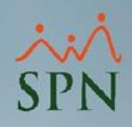

- Esta funcionalidad permite configurar la firma digital que se visualizará en la Carta de Certificación de Empleo (Salario Mensual/Anual) que los Usuarios generen desde la Plataforma de Autoservicio.
- Esta configuración se realiza desde el Módulo de Personal en la pantalla "Configuración de Firmas y Logo para Acciones de Personal".

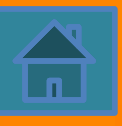

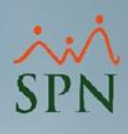

#### 💐 Sistema de Personal (COMPAÑIA 001, SA)

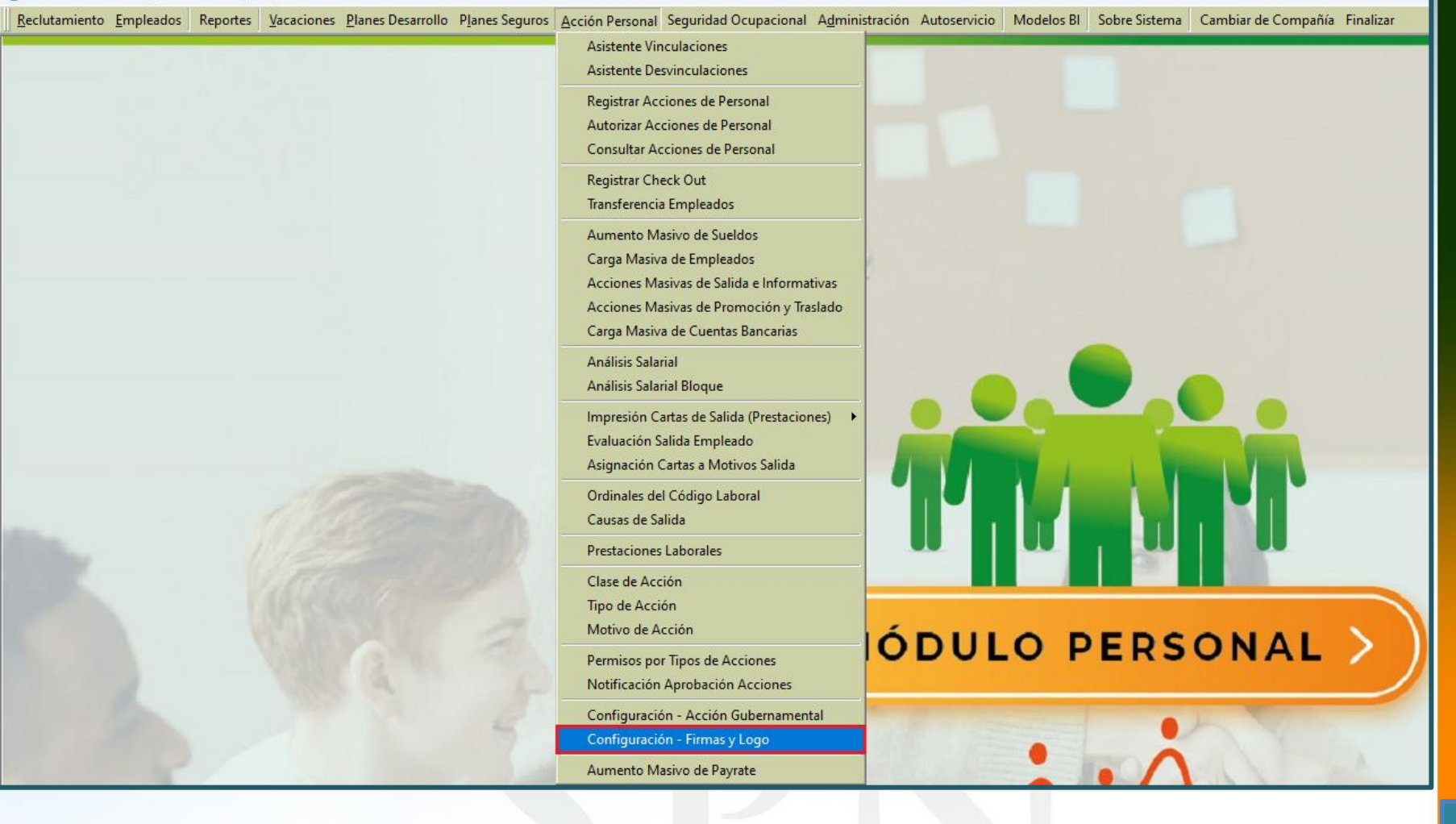

| <u> </u>     |                                                 |                          |  |
|--------------|-------------------------------------------------|--------------------------|--|
| 🍠 Configura  | ción de Firmas y Logo para Acciones de Personal | <b>X</b>                 |  |
| Compañía     | COMPAÑIA 001, SA                                | ogo:                     |  |
| Nombre Logo: |                                                 | -   •                    |  |
| Ruta Logo:   | C:\Users\Dell\Pictures\                         |                          |  |
|              |                                                 |                          |  |
|              |                                                 |                          |  |
|              |                                                 |                          |  |
|              | Drivere Gran                                    | Sello                    |  |
| Título 1     |                                                 |                          |  |
| Nombre 1     |                                                 | _                        |  |
| Cargo 1      | GERENTE CORPORATIVO DE CALIDAD                  |                          |  |
|              | ,<br>- Segunda firma                            |                          |  |
| Título 2     | REVISADO POR:                                   |                          |  |
| Nombre 2     | LUIS NOEL LARA FERMIN                           |                          |  |
| Cargo 2      | DIRECTOR DE SEGURIDAD                           | Firma                    |  |
|              | Tercera firma                                   | -                        |  |
| Título 3     | APROBADO POR:                                   |                          |  |
| Nombre 3     | TATIANA MAXIEL BOLIVAR PEREZ                    |                          |  |
| Cargo 3      | DIRECTOR DE TECNOLOGÍA                          |                          |  |
|              | - Cuarta firma                                  | -                        |  |
| Título 4     | APROBADO POR:                                   |                          |  |
| Nombre 4     | MARY PEREZ FOX                                  |                          |  |
| Cargo 4      | UIRECTOR GENERAL                                |                          |  |
| Firma cartas |                                                 | T 🔊 🖌                    |  |
| Posición     |                                                 | Cargar Logo Cargar Sello |  |
| Telátene     |                                                 | - 📪 月                    |  |
| reierono     |                                                 |                          |  |
| Correo       | jm.lascano@gmail.com                            | Cargar Firma Actualizar  |  |
|              |                                                 |                          |  |
|              |                                                 |                          |  |
|              |                                                 | Salir                    |  |
|              |                                                 |                          |  |
|              |                                                 |                          |  |

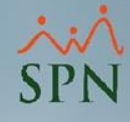

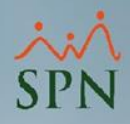

Cuando el usuario hace clic sobre el botón "Cargar Firma", se desplegará el explorador de Windows, se procede a ubicar en el mismo la ruta del archivo que se requiere vincula como firma digital, se hace doble clic sobre el archivo, luego de ello se visualizará una vista previa de dicho archivo en el apartado "Firma".

Cabe destacar que el peso máximo por archivo es de 5MB (Mega Bytes) y que los formatos de archivos permitidos son: (.bmp, .jpg, .jpeg, .png y .gif).

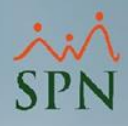

| 🖪 Configura                             | ción de Firmas y Logo para Acciones de Personal                 | 2                       |                                                         |                         |                       |             |                 |                       |
|-----------------------------------------|-----------------------------------------------------------------|-------------------------|---------------------------------------------------------|-------------------------|-----------------------|-------------|-----------------|-----------------------|
| Compañía:<br>Nombre Logo:<br>Ruta Logo: | COMPAÑIA 001, SA Log<br>LOGO SPN.jpg<br>C:\Users\Dell\Pictures\ |                         |                                                         |                         |                       |             |                 |                       |
|                                         | ¥                                                               | CDI                     | 💐 Abrir fotografia                                      |                         |                       |             |                 | ×                     |
|                                         | Primera firma                                                   | Sello                   | $\leftrightarrow$ $\rightarrow$ $\checkmark$ $\uparrow$ | 🗅 > Escritorio > SELLOS |                       | ~ (         | ラ Buscar en SEI | LLOS p                |
| Nombre 1                                | ANGEL MANUEL GOMEZ PAEZ                                         |                         | Organizar 🔻 Nueva                                       | carpeta                 |                       |             |                 | ≣ - □ 3               |
| Cargo 1                                 | GERENTE CORPORATIVO DE CALIDAD                                  |                         | A Inicio                                                | Nombre                  | Fecha de modificación | Тіро        | Tamaño          |                       |
| Título 2                                | REVISADO POR:                                                   |                         | > 📥 OneDrive - Persi                                    | SELLO                   | 05/12/2023 1:38 p.m.  | Archivo JPG | 72 KB           |                       |
| Nombre 2<br>Cargo 2                     | DIRECTOR DE SEGURIDAD                                           | Firma                   |                                                         |                         |                       |             |                 |                       |
| Título 3                                | Tercera firma APROBADO POR:                                     |                         | 🛄 Escritorio 🖈                                          |                         |                       |             |                 |                       |
| Nombre 3                                | TATIANA MAXIEL BOLIVAR PEREZ                                    |                         | 🚽 Descargas 🖈                                           |                         |                       |             |                 |                       |
|                                         | Cuarta firma                                                    | -                       | 📱 Documentos 🖈                                          |                         | 2                     |             |                 |                       |
| Título 4<br>Nombre 4                    | APROBADO POR:<br>MARY PEREZ FOX                                 |                         | 🛃 Imágenes 🖈                                            |                         |                       |             |                 |                       |
| Cargo 4                                 | DIRECTOR GENERAL                                                |                         | 🕖 Música 🛛 🖈                                            |                         |                       |             |                 |                       |
| Firma cartas<br>Empleado                | PEDRO PEREZ DIAZ                                                |                         | 🔀 Videos 🖈                                              |                         |                       |             |                 |                       |
| Posición                                | DIRECTOR(A) TECNOLOGIA                                          |                         | 🔥 Google Drive 🖈                                        |                         |                       |             |                 |                       |
| Teléfono                                | (111) 111-1111                                                  |                         | = 0- IFSUS LASCA                                        |                         |                       |             |                 |                       |
| Lorreo                                  | jm.lascano@gmail.com                                            | Cargar Firma Actualizar | Nor                                                     | nbre de archivo: SELLO  |                       |             | ✓ Graficos o In | nágenes (*.bmp;*.jį 🗸 |
|                                         |                                                                 |                         |                                                         |                         |                       |             | Abrir           | Cancelar              |
|                                         |                                                                 | Salir                   | See of                                                  | SEI                     | Very n                |             | 111             | 1                     |

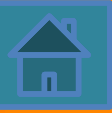

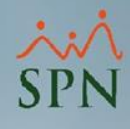

| Configurad      | ción de Firmas y Logo para Acciones de Personal            | ß                        |
|-----------------|------------------------------------------------------------|--------------------------|
| Compañía:       | COMPAÑIA 001, SA - Logo:                                   |                          |
| Nombre Logo:    | LOGO SPN.jpg                                               |                          |
| -<br>Ruta Logo: | C:\Users\Dell\Pictures\                                    |                          |
| -               |                                                            |                          |
|                 | · · · · · · · · · · · · · · · · · · ·                      |                          |
|                 |                                                            |                          |
|                 | Diana Cara                                                 | Sello                    |
| T Out - 1       |                                                            |                          |
| Hambar 1        |                                                            |                          |
| Nombre I        |                                                            |                          |
| Cargo I         |                                                            |                          |
| Taula D         | DED/(CADO DOD)                                             |                          |
|                 | HUIS N Configuración de Firman y Lana para Acrianas de Der |                          |
| Nombre 2        | DIDEC                                                      | sonal A                  |
| Cargo Z         | Turner                                                     |                          |
| Tábla 2         | Registro actualizado satisfactoriamente.                   |                          |
| Mombro 2        |                                                            | X                        |
|                 | DIBEC                                                      |                          |
| cargo s         | A                                                          | ceptar                   |
| Título 4        | APBOBADO POB:                                              |                          |
| Nombre 4        | MABY PEREZ FOX                                             |                          |
| Cargo 4         | DIRECTOR GENERAL                                           |                          |
| – Firma cartas  |                                                            | 🚫                        |
| Empleado        | PEDRO PEREZ DIAZ                                           | Cargar Logo Cargar Sello |
| Posición        | DIRECTOR(A) TECNOLOGIA                                     |                          |
| Teléfono        | (11) 11.111                                                |                          |
| Corroo          |                                                            |                          |
| Correo          | jm.lascano@gmail.com                                       | Cargar Firma Actualizar  |
|                 |                                                            | Salir 3                  |

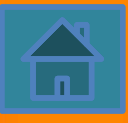

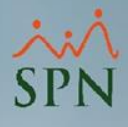

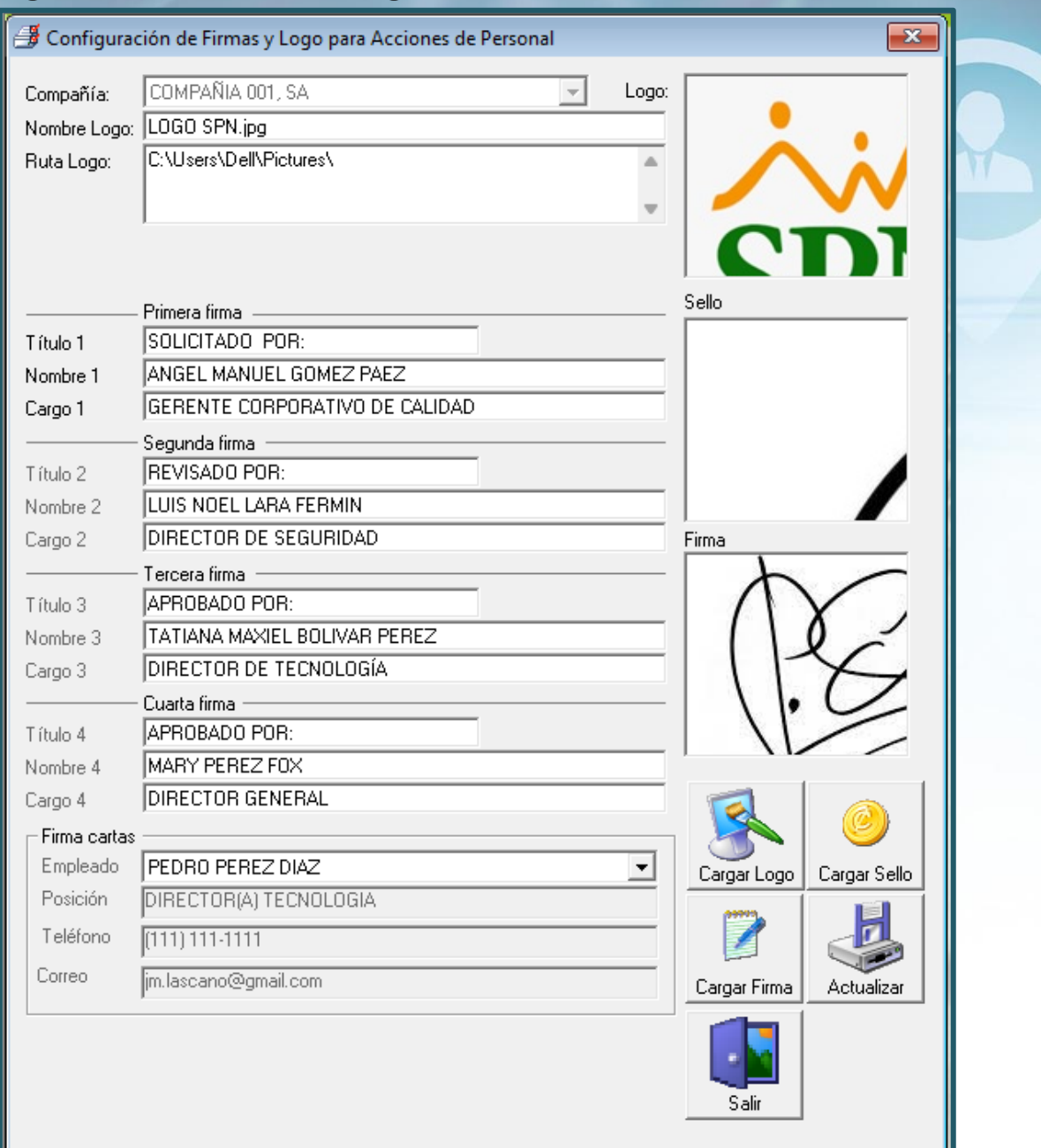

17

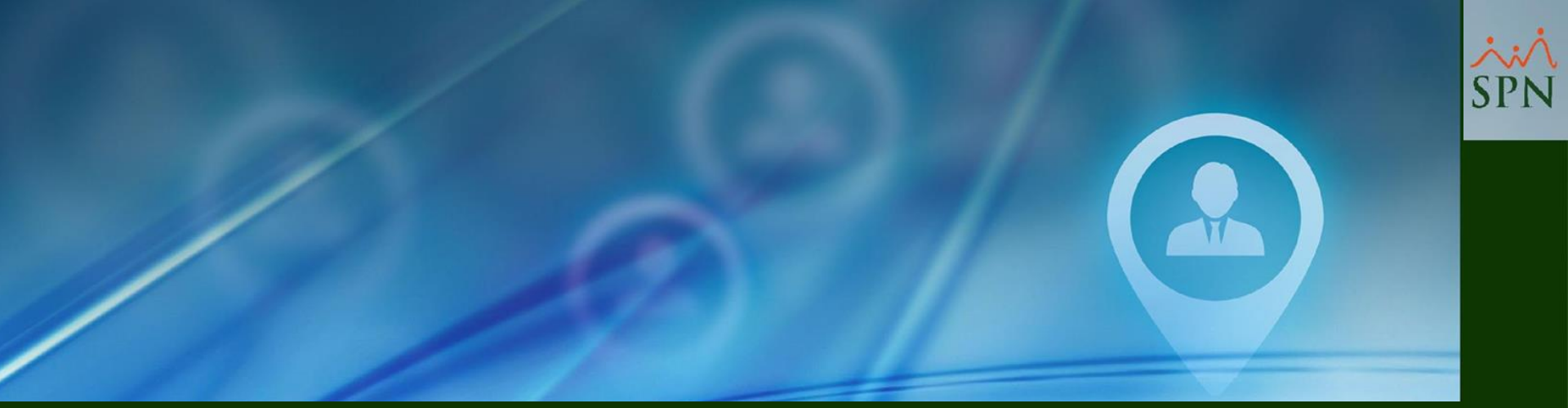

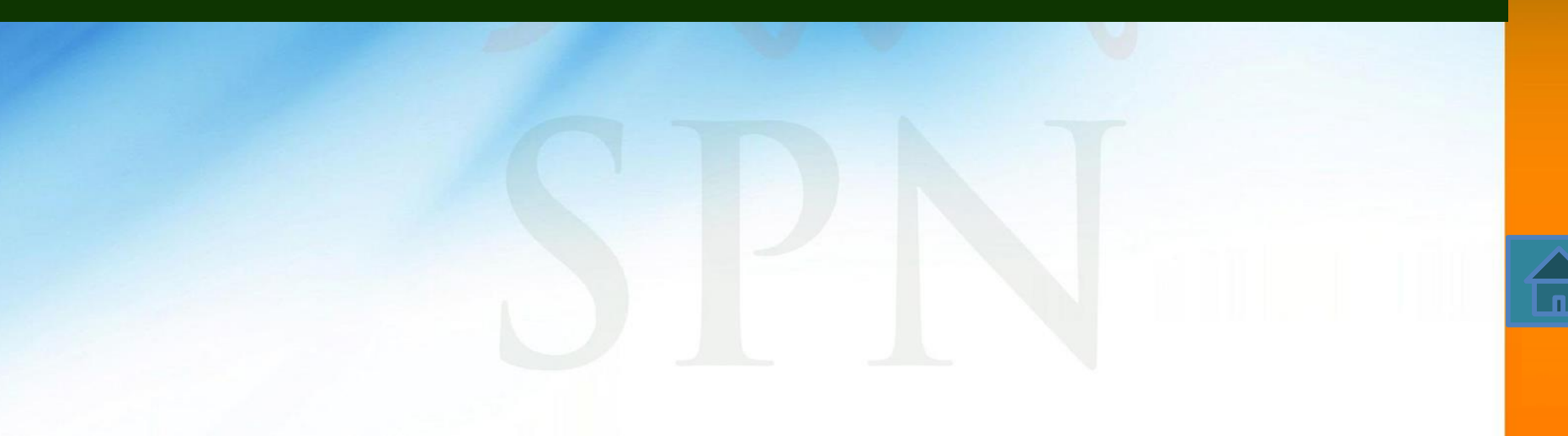

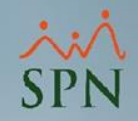

Cabe destacar que el Perfil del Usuario debe tener asignado el Módulo "24. GENERAR CARTAS" y la Función "24.1 Generar Carta Certificación".

Al iniciar sesión en la Plataforma de Autoservicio, para acceder a esta funcionalidad, el Usuario debe hacer clic en el módulo "24. GENERAR CARTAS", luego hacer clic en la función "24.1 Generar Carta Certificación" y posteriormente realizar los siguientes pasos:

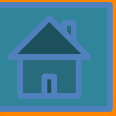

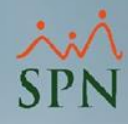

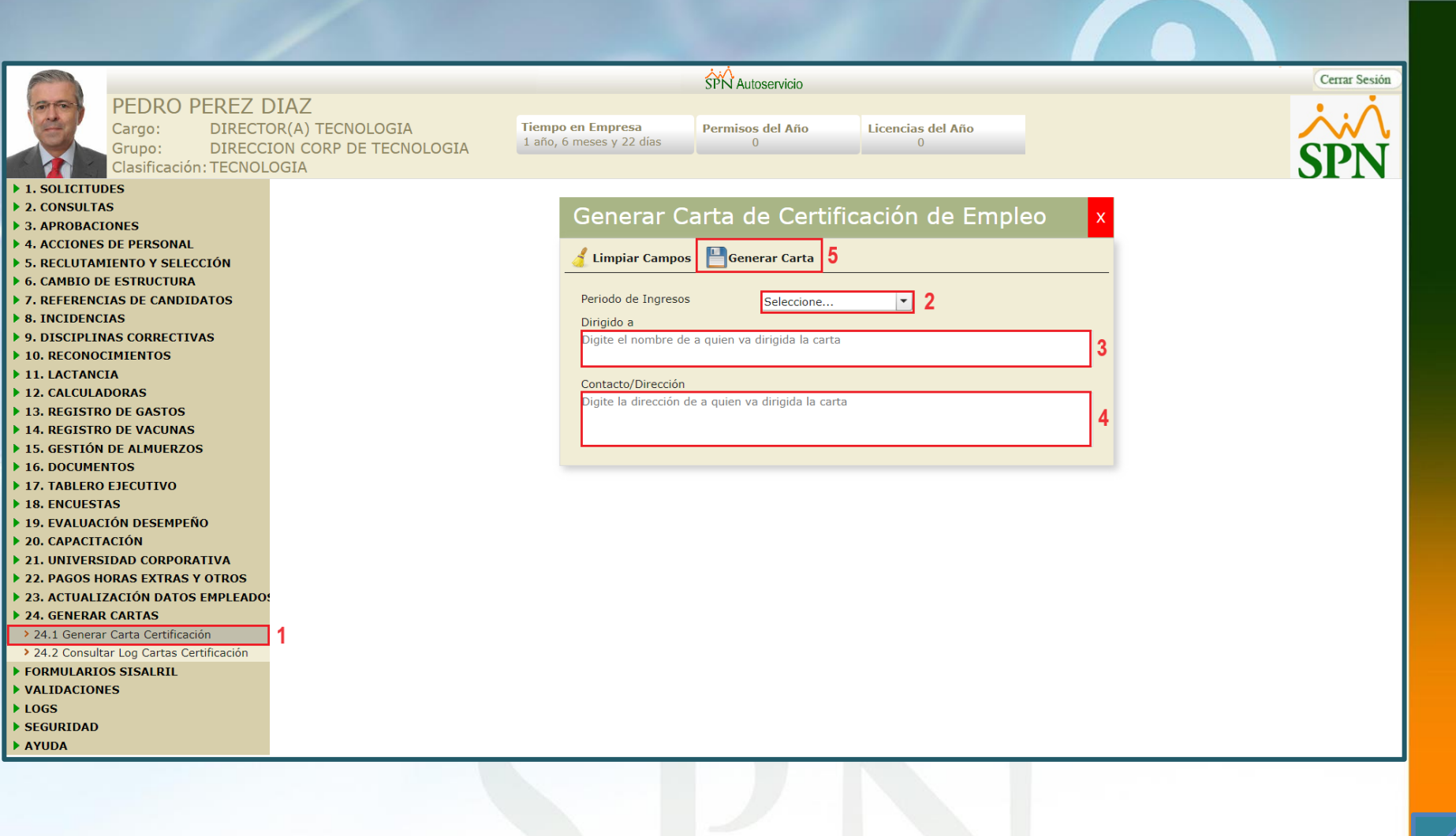

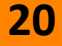

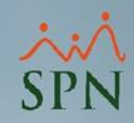

# Seleccionar el Periodo de Ingresos, es decir, Salario Anual

#### o Mensual.

|                                                    |                                                      | SI                         | N Autoservicio            |                        |   | Cerrar Sesión |
|----------------------------------------------------|------------------------------------------------------|----------------------------|---------------------------|------------------------|---|---------------|
| PEDRO PEREZ<br>Cargo: DIRECT<br>Grupo: DIRECT      | DIAZ<br>TOR(A) TECNOLOGIA<br>CION CORP DE TECNOLOGIA | po en Empresa Pe           | rmisos del Año<br>O       | Licencias del Año<br>O |   |               |
| Clasificación: TECNO                               | LOGIA                                                |                            |                           |                        |   | <b>SPN</b>    |
| ▶ 1. SOLICITUDES                                   |                                                      |                            |                           |                        |   |               |
| 2. CONSULTAS                                       |                                                      | Generar Car                | a de Certifi              | cación de Empleo       | x |               |
| 3. APROBACIONES                                    |                                                      |                            |                           |                        |   |               |
| • 4. ACCIONES DE PERSONAL                          |                                                      | 🥖 Limpiar Campos 📙         | Generar Carta             |                        |   |               |
| S. RECLUTAMIENTO Y SELECCION                       |                                                      |                            |                           |                        |   |               |
| T DEEEDENCIAS DE CANDIDATOS                        |                                                      | Periodo de Ingresos        | Coloniana                 | -                      |   |               |
| ▶ 8. INCIDENCIAS                                   |                                                      | Diviside a                 | Seleccione                |                        |   |               |
| 9. DISCIPLINAS CORRECTIVAS                         |                                                      | Digite el nombre de a qu   | ien va C Anual            |                        |   |               |
| ▶ 10. RECONOCIMIENTOS                              |                                                      | e gree er nombre de a qu   | Mensual                   |                        |   |               |
| ▶ 11. LACTANCIA                                    |                                                      | 0 1 1 (D) 11               | Mensual                   |                        |   |               |
| ▶ 12. CALCULADORAS                                 |                                                      | Digite la dirección de a o | uien va dirigida la carta |                        |   |               |
| 13. REGISTRO DE GASTOS                             |                                                      | Digite la dirección de a c | ulen va unigida la carta  |                        |   |               |
| ▶ 14. REGISTRO DE VACUNAS                          |                                                      |                            |                           |                        |   |               |
| ▶ 15. GESTIÓN DE ALMUERZOS                         |                                                      |                            |                           |                        |   |               |
| 16. DOCUMENTOS                                     |                                                      |                            |                           |                        |   |               |
| 17. TABLERO EJECUTIVO                              |                                                      |                            |                           |                        |   |               |
| ► 18. ENCUESTAS                                    |                                                      |                            |                           |                        |   |               |
| > 20. CAPACITACIÓN                                 |                                                      |                            |                           |                        |   |               |
| 21. UNIVERSIDAD CORPORATIVA                        |                                                      |                            |                           |                        |   |               |
| <ul> <li>22. PAGOS HORAS EXTRAS Y OTROS</li> </ul> |                                                      |                            |                           |                        |   |               |
| > 23. ACTUALIZACIÓN DATOS EMPLEADO                 | 0:                                                   |                            |                           |                        |   |               |
| > 24. GENERAR CARTAS                               |                                                      |                            |                           |                        |   |               |
| > 24.1 Generar Carta Certificación                 |                                                      |                            |                           |                        |   |               |
| > 24.2 Consultar Log Cartas Certificación          |                                                      |                            |                           |                        |   |               |
| FORMULARIOS SISALRIL                               |                                                      |                            |                           |                        |   |               |
| ▶ VALIDACIONES                                     |                                                      |                            |                           |                        |   |               |
| LOGS                                               |                                                      |                            |                           |                        |   |               |
| ▶ SEGURIDAD                                        |                                                      |                            |                           |                        |   |               |
| ATUDA                                              |                                                      |                            |                           |                        |   |               |
|                                                    |                                                      |                            |                           |                        |   |               |

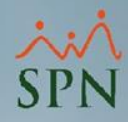

|                                    |                                                                    | SPN Autoservicio                                                                                   | Cerrar Sesión |
|------------------------------------|--------------------------------------------------------------------|----------------------------------------------------------------------------------------------------|---------------|
| PEDRO PE<br>Cargo: [<br>Grupo: [   | REZ DIAZ<br>DIRECTOR(A) TECNOLOGIA<br>DIRECCION CORP DE TECNOLOGIA | Tiempo en Empresa<br>1 año, 6 meses y 22 días     Permisos del Año<br>0     Licencias del Año<br>0 |               |
| Clasificación: 1                   | TECNOLOGIA                                                         |                                                                                                    | SPIN          |
| ▶ 1. SOLICITUDES                   |                                                                    |                                                                                                    | 011           |
| ▶ 2. CONSULTAS                     |                                                                    | Conerar Carta de Certificación de Empleo                                                           |               |
| ▶ 3. APROBACIONES                  |                                                                    |                                                                                                    |               |
| ▶ 4. ACCIONES DE PERSONAL          |                                                                    |                                                                                                    |               |
| ► 5. RECLUTAMIENTO Y SELECCI       | ÓN                                                                 |                                                                                                    |               |
| ► 6. CAMBIO DE ESTRUCTURA          |                                                                    |                                                                                                    |               |
| ▶ 7. REFERENCIAS DE CANDIDAT       | os                                                                 | Mensual                                                                                            |               |
| 8. INCIDENCIAS                     |                                                                    | Dirigido a                                                                                         |               |
| > 10 RECONOCIMIENTOS               |                                                                    | Pedro Rocca                                                                                        |               |
|                                    |                                                                    |                                                                                                    |               |
| 12. CALCULADORAS                   |                                                                    | Contacto/Dirección                                                                                 |               |
| ▶ 13. REGISTRO DE GASTOS           |                                                                    | 809-111-2222/ZONA ABCD#1123                                                                        |               |
| ▶ 14. REGISTRO DE VACUNAS          |                                                                    |                                                                                                    |               |
| ▶ 15. GESTIÓN DE ALMUERZOS         |                                                                    |                                                                                                    |               |
| ▶ 16. DOCUMENTOS                   |                                                                    |                                                                                                    |               |
| ▶ 17. TABLERO EJECUTIVO            |                                                                    |                                                                                                    |               |
| ▶ 18. ENCUESTAS                    |                                                                    |                                                                                                    |               |
| ▶ 19. EVALUACIÓN DESEMPEÑO         |                                                                    |                                                                                                    |               |
| ▶ 20. CAPACITACIÓN                 |                                                                    |                                                                                                    |               |
| ▶ 21. UNIVERSIDAD CORPORATI        | VA                                                                 |                                                                                                    |               |
| 22. PAGOS HORAS EXTRAS Y O         | TROS                                                               |                                                                                                    |               |
| > 23. ACTUALIZACIÓN DATOS EN       | IPLEADO:                                                           |                                                                                                    |               |
| ► 24. GENERAR CARTAS               |                                                                    |                                                                                                    |               |
| > 24.1 Generar Carta Certificacion |                                                                    |                                                                                                    |               |
|                                    | cacion                                                             |                                                                                                    |               |
| VALIDACIONES                       |                                                                    |                                                                                                    |               |
| ► LOGS                             |                                                                    |                                                                                                    |               |
| ▶ SEGURIDAD                        |                                                                    |                                                                                                    |               |
| AYUDA                              |                                                                    |                                                                                                    |               |

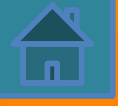

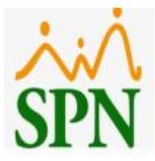

Señores Pedro Rocca, 809-111-2222/ZONA ABCD#1123

#### Carta de Certificación Laboral

Con la presente hacemos constar que el señor **PEDRO PEREZ DIAZ**, portador de la cédula de identidad y electoral **No. 010-1107055-2**, labora en esta empresa desde el **6/6/2022**.

Actualmente ocupa el puesto de **DIRECTOR(A) TECNOLOGIA** y devenga un sueldo mensual de **RD\$375,000.00**.

La presente constancia la expedimos a los 20 días del mes diciembre del año 2023.

CINTHIA GAZ DIRECTOR (A) GESTION HUMANA Contacto: 809-959-9292

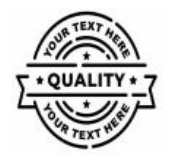

ID Carta: 25

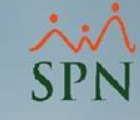

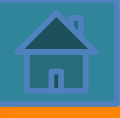

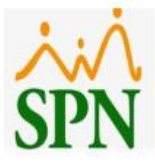

Señores Pedro Rocca, 809-111-2222/ZONA ABCD#1123

#### Carta de Certificación Laboral

Con la presente hacemos constar que el señor **PEDRO PEREZ DIAZ**, portador de la cédula de identidad y electoral **No. 010-1107055-2**, labora en esta empresa desde el **6/6/2022**.

Actualmente ocupa el puesto de **DIRECTOR(A) TECNOLOGIA** y devenga un sueldo anual de **RD\$4,500,000.00**.

La presente constancia la expedimos a los 20 días del mes diciembre del año 2023.

CINTHIA GAZ DIRECTOR (A) GESTION HUMANA Contacto: 809-959-9292

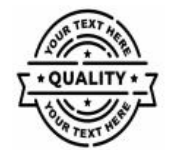

ID Carta: 24

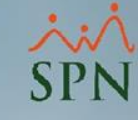

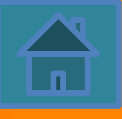

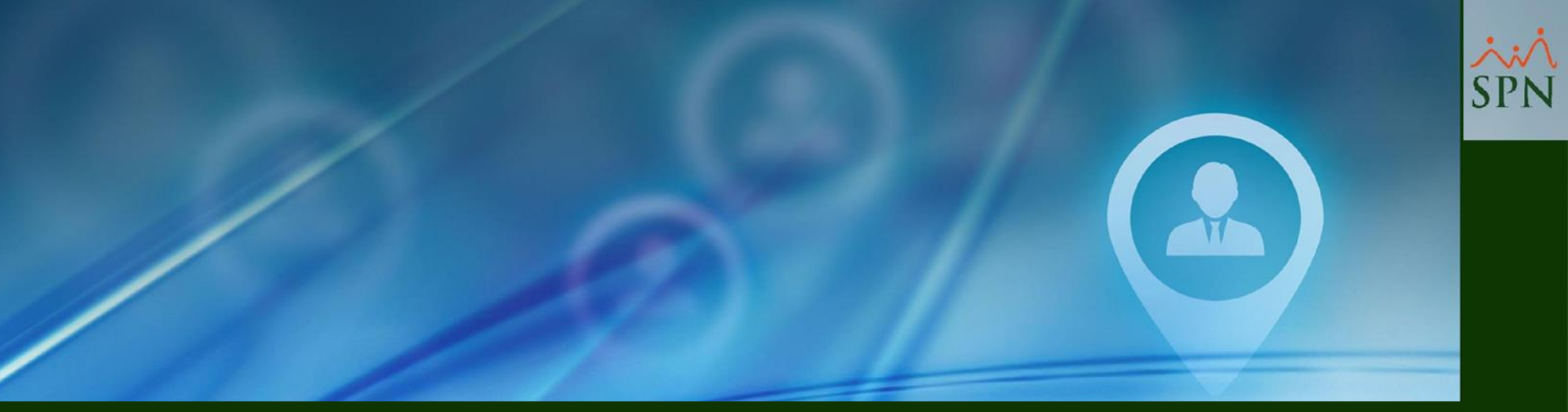

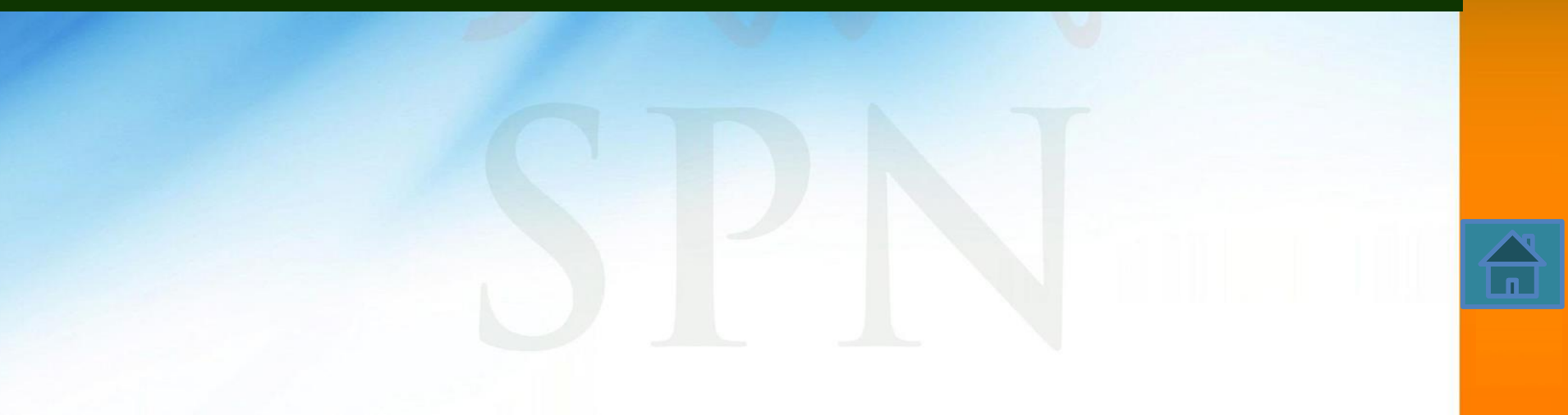

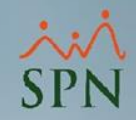

Esta funcionalidad permite realizar consultas haciendo uso y combinando los distintos criterios búsqueda, con el objetivo de conocer quiénes han generado Cartas de Certificación de Empleo (Salario Anual/Mensual) en un determinado periodo de tiempo.

Cabe destacar que el Perfil del Usuario debe tener asignado el Módulo "24. GENERAR CARTAS" y la Función "24.2 Consultar Log Cartas Certificación".

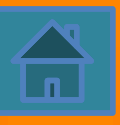

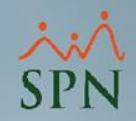

Adicionalmente se conocerá la Fecha, Hora, A quien fue dirigida la carta, el Usuario y el Nombre del Dispositivos de donde se generaron las mismas.

Al iniciar sesión en la Plataforma de Autoservicio, para acceder a esta funcionalidad, el Usuario debe hacer clic en el módulo "24. GENERAR CARTAS", luego hacer clic en la función "24.2 Consultar Log Cartas Certificación" y posteriormente realizar los siguientes pasos:

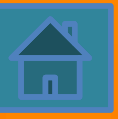

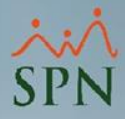

|                                                                                                    | 7                                                                       |                                                                                                    | _                                                                                                    | SPN Autoservicio                                                                                                    |                                                                                                    | Cerrar Sesi                                                                                                    |
|----------------------------------------------------------------------------------------------------|-------------------------------------------------------------------------|----------------------------------------------------------------------------------------------------|----------------------------------------------------------------------------------------------------|----------------------------------------------------------------------------------------------------|----------------------------------------------------------------------------------------------------|----------------------------------------------------------------------------------------------------|
| Cargo: DIRECTOR(A<br>Grupo: DIRECTOR)                                                                                                    | Z<br>() TECNOLO<br>CORP DE TI                                           | GIA<br>ECNOLOGIA                                                                                                    | <b>Tiempo en</b><br>1 año, 6 me                                                                                                    | Empresa Permisos del Año Licencias de ses y 15 días 0 0                                                                                                    | el Año                                                                                                    |                                                                                                    |
| Clasificación: TECNOLOGI                                                                                                    | Α                                                                       |                                                                                                    |                                                                                                    |                                                                                                    |                                                                                                    | SPN                                                                                                    |
| OLICITUDES                                                                                                    |                                                                         |                                                                                                    |                                                                                                    |                                                                                                    |                                                                                                    |                                                                                                    |
| ONSULTAS                                                                                                    | 1                                                                       |                                                                                                    |                                                                                                    | :Financián de Encodera                                                                                                    |                                                                                                    |                                                                                                    |
| PROBACIONES                                                                                                    | Logs                                                                    | de Carta                                                                                                    | is de Cert                                                                                                    | ificación de Empleo                                                                                                    |                                                                                                    | X                                                                                                    |
| CCIONES DE PERSONAL                                                                                                    |                                                                         |                                                                                                    |                                                                                                    |                                                                                                    |                                                                                                    |                                                                                                    |
| ECLUTAMIENTO Y SELECCIÓN                                                                                                    | 🧃 Limpia                                                                | r Filtros 🔍 B                                                                                                    | uscar <mark>3</mark>                                                                                                    |                                                                                                    |                                                                                                    |                                                                                                    |
| AMBIO DE ESTRUCTURA                                                                                                    |                                                                         |                                                                                                    |                                                                                                    |                                                                                                    |                                                                                                    |                                                                                                    |
| EFERENCIAS DE CANDIDATOS                                                                                                    | Filtros                                                                 |                                                                                                    |                                                                                                    |                                                                                                    |                                                                                                    |                                                                                                    |
| NCIDENCIAS                                                                                                    | Fecha                                                                   |                                                                                                    | 💿 Todas las fe                                                                                                    | chas 🔿 Rango de fecha                                                                                                    |                                                                                                    |                                                                                                    |
| ISCIPLINAS CORRECTIVAS                                                                                                    |                                                                         |                                                                                                    |                                                                                                    | 2                                                                                                    |                                                                                                    |                                                                                                    |
| RECONOCIMIENTOS                                                                                                    | Usuario                                                                 |                                                                                                    | Todos los us                                                                                                    | suarios 🔿 Buscar por usuario                                                                                                    |                                                                                                    |                                                                                                    |
| LACTANCIA                                                                                                    |                                                                         |                                                                                                    |                                                                                                    |                                                                                                    |                                                                                                    |                                                                                                    |
| CALCULADORAS                                                                                                    | ID                                                                      | Fecha                                                                                                    | Hora                                                                                                    | Dirigido a                                                                                                    | Usuario                                                                                                    | Nombre PC                                                                                                    |
|                                                                                                    | Carta                                                                   |                                                                                                    |                                                                                                    |                                                                                                    |                                                                                                    | nombrere                                                                                                    |
| REGISTRO DE GASTOS                                                                                                    | Carta<br>25                                                             | 20/12/2023                                                                                                    | 12:09:22 n m                                                                                                    | Pedro Pocca 809-111-2222/70NA ABCD#1123                                                                                                    |                                                                                                    |                                                                                                    |
| REGISTRO DE GASTOS<br>REGISTRO DE VACUNAS                                                                                                    | Carta 25                                                                | 20/12/2023                                                                                                    | 12:09:22 p. m.                                                                                                    | Pedro Rocca, 809-111-2222/ZONA ABCD#1123                                                                                                    | (2484) PEDRO PEREZ DIAZ                                                                                                    | PTC-ANALISTA04                                                                                                    |
| REGISTRO DE GASTOS<br>REGISTRO DE VACUNAS<br>SESTIÓN DE ALMUERZOS                                                                                                    | Carta<br>25<br>24<br>23                                                 | 20/12/2023<br>20/12/2023<br>20/12/2023                                                                                     | 12:09:22 p. m.<br>12:07:24 p. m.<br>12:02:58 p. m.                                                                                                    | Pedro Rocca, 809-111-2222/ZONA ABCD#1123<br>Pedro Rocca, 809-111-2222/ZONA ABCD#1123<br>Pedro Rocca, 809-111-2222/ZONA ABCD#1123                                                                                                    | (2484) PEDRO PEREZ DIAZ<br>(2484) PEDRO PEREZ DIAZ<br>(2484) PEDRO PEREZ DIAZ                                                                                                    | PTC-ANALISTA04<br>PTC-ANALISTA04<br>PTC-ANALISTA04                                                                                                    |
| REGISTRO DE GASTOS<br>REGISTRO DE VACUNAS<br>GESTIÓN DE ALMUERZOS<br>DOCUMENTOS (Sin titulo)                                                                                                    | Carta<br>25<br>24<br>23<br>22                                           | 20/12/2023<br>20/12/2023<br>20/12/2023<br>20/12/2023                                                                       | 12:09:22 p. m.<br>12:07:24 p. m.<br>12:02:58 p. m.<br>10:35:42 a. m.                                                                                                    | Pedro Rocca, 809-111-2222/ZONA ABCD#1123<br>Pedro Rocca, 809-111-2222/ZONA ABCD#1123<br>Pedro Rocca, 809-111-2222/ZONA ABCD#1123<br>Pedro Rocca, 809-111-2222/ZONA ABCD#1123                                                                                                    | (2484) PEDRO PEREZ DIAZ<br>(2484) PEDRO PEREZ DIAZ<br>(2484) PEDRO PEREZ DIAZ<br>(2484) PEDRO PEREZ DIAZ                                                                                                    | PTC-ANALISTA04<br>PTC-ANALISTA04<br>PTC-ANALISTA04<br>PTC-ANALISTA04                                                                                                    |
| REGISTRO DE GASTOS<br>REGISTRO DE VACUNAS<br>SESTIÓN DE ALMUERZOS<br>DOCUMENTOS (Sin thulo)<br>TABLERO EJECUTIVO                                                                                                    | Carta<br>25<br>24<br>23<br>22<br>21                                     | 20/12/2023<br>20/12/2023<br>20/12/2023<br>20/12/2023<br>20/12/2023                                                         | 12:09:22 p. m.<br>12:07:24 p. m.<br>12:02:58 p. m.<br>10:35:42 a. m.<br>10:33:33 a. m.                                                                                           | Pedro Rocca, 809-111-2222/ZONA ABCD#1123<br>Pedro Rocca, 809-111-2222/ZONA ABCD#1123<br>Pedro Rocca, 809-111-2222/ZONA ABCD#1123<br>Pedro Rocca, 809-111-2222/ZONA ABCD#1123<br>Pedro Rocca. 809-111-2222/ZONA ABCD#1123                                                                                                    | (2484) PEDRO PEREZ DIAZ<br>(2484) PEDRO PEREZ DIAZ<br>(2484) PEDRO PEREZ DIAZ<br>(2484) PEDRO PEREZ DIAZ<br>(2484) PEDRO PEREZ DIAZ                                                                                                    | PTC-ANALISTA04<br>PTC-ANALISTA04<br>PTC-ANALISTA04<br>PTC-ANALISTA04<br>PTC-ANALISTA04                                                                                                    |
| REGISTRO DE GASTOS<br>REGISTRO DE VACUNAS<br>SESTIÓN DE ALMUERZOS<br>DOCUMENTOS (Simitulo)<br>IABLERO EJECUTIVO<br>ENCUESTAS<br>ENCUESTAS                                                                                                    | Carta<br>25<br>24<br>23<br>22<br>21<br>20                               | 20/12/2023<br>20/12/2023<br>20/12/2023<br>20/12/2023<br>20/12/2023<br>05/08/2023                                           | 12:09:22 p. m.<br>12:07:24 p. m.<br>12:02:58 p. m.<br>10:35:42 a. m.<br>10:33:33 a. m.<br>02:25:00 a. m.                                                                         | Pedro Rocca, 809-111-2222/ZONA ABCD#1123<br>Pedro Rocca, 809-111-2222/ZONA ABCD#1123<br>Pedro Rocca, 809-111-2222/ZONA ABCD#1123<br>Pedro Rocca, 809-111-2222/ZONA ABCD#1123<br>Pedro Rocca, 809-111-2222/ZONA ABCD#1123<br>Pedro Rocca, ZONA ABCD#112356789                                                                                                    | (2484) PEDRO PEREZ DIAZ<br>(2484) PEDRO PEREZ DIAZ<br>(2484) PEDRO PEREZ DIAZ<br>(2484) PEDRO PEREZ DIAZ<br>(2484) PEDRO PEREZ DIAZ<br>(3159) LUIS ELIEZER PEREZ TAMAYO                                                                                                    | PTC-ANALISTA04<br>PTC-ANALISTA04<br>PTC-ANALISTA04<br>PTC-ANALISTA04<br>PTC-ANALISTA04<br>PTC-ANALISTA04                                                                                                    |
| REGISTRO DE GASTOS<br>REGISTRO DE VACUNAS<br>GESTIÓN DE ALMUERZOS<br>DOCUMENTOS (Sin titulo)<br>TABLERO EJECUTIVO<br>ENCUESTAS<br>EVALUACIÓN DESEMPEÑO<br>CAPACITACIÓN                                                                                                    | Carta<br>25<br>24<br>23<br>22<br>21<br>20<br>19                         | 20/12/2023<br>20/12/2023<br>20/12/2023<br>20/12/2023<br>20/12/2023<br>05/08/2023<br>05/08/2023                             | 12:09:22 p. m.<br>12:07:24 p. m.<br>12:02:58 p. m.<br>10:35:42 a. m.<br>10:33:33 a. m.<br>02:25:00 a. m.<br>02:25:00 a. m.                                                       | Pedro Rocca, 809-111-2222/ZONA ABCD#1123<br>Pedro Rocca, 809-111-2222/ZONA ABCD#1123<br>Pedro Rocca, 809-111-2222/ZONA ABCD#1123<br>Pedro Rocca, 809-111-2222/ZONA ABCD#1123<br>Pedro Rocca, 809-111-2222/ZONA ABCD#1123<br>Pedro Rocca, ZONA ABCD#112356789<br>Pedro Rocca, ZONA ABCD#112356789                                                                                                    | (2484) PEDRO PEREZ DIAZ<br>(2484) PEDRO PEREZ DIAZ<br>(2484) PEDRO PEREZ DIAZ<br>(2484) PEDRO PEREZ DIAZ<br>(2484) PEDRO PEREZ DIAZ<br>(3159) LUIS ELIEZER PEREZ TAMAYO<br>(3159) LUIS ELIEZER PEREZ TAMAYO                                                                                                    | PTC-ANALISTA04<br>PTC-ANALISTA04<br>PTC-ANALISTA04<br>PTC-ANALISTA04<br>PTC-ANALISTA04<br>PTC-ANALISTA04<br>PTC-ANALISTA04                                                                                                    |
| REGISTRO DE GASTOS<br>REGISTRO DE VACUNAS<br>GESTIÓN DE ALMUERZOS<br>DOCUMENTOS (Sin thulo)<br>TABLERO EJECUTIVO<br>ENCUESTAS<br>EVALUACIÓN DESEMPEÑO<br>CAPACITACIÓN<br>UNIVERSIDAD CORPORATIVA                                                                                                    | Carta<br>25<br>24<br>23<br>22<br>21<br>20<br>19<br>18                   | 20/12/2023<br>20/12/2023<br>20/12/2023<br>20/12/2023<br>20/12/2023<br>05/08/2023<br>05/08/2023<br>05/08/2023               | 12:09:22 p. m.<br>12:07:24 p. m.<br>12:02:58 p. m.<br>10:35:42 a. m.<br>02:25:00 a. m.<br>02:25:00 a. m.<br>01:50:00 a. m.                                                       | Pedro Rocca, 809-111-2222/ZONA ABCD#1123           Pedro Rocca, 809-111-2222/ZONA ABCD#1123           Pedro Rocca, 809-111-2222/ZONA ABCD#1123           Pedro Rocca, 809-111-2222/ZONA ABCD#1123           Pedro Rocca, 809-111-2222/ZONA ABCD#1123           Pedro Rocca, 809-111-2222/ZONA ABCD#1123           Pedro Rocca, 20NA ABCD#112356789           Pedro Rocca, ZONA ABCD#112356789           Pedro Rocca, ZONA ABCD#1123                                                                             | (2484) PEDRO PEREZ DIAZ<br>(2484) PEDRO PEREZ DIAZ<br>(2484) PEDRO PEREZ DIAZ<br>(2484) PEDRO PEREZ DIAZ<br>(2484) PEDRO PEREZ DIAZ<br>(3159) LUIS ELIEZER PEREZ TAMAYO<br>(3159) LUIS ELIEZER PEREZ TAMAYO<br>(2484) PEDRO PEREZ DIAZ                                                                                  | PTC-ANALISTA04<br>PTC-ANALISTA04<br>PTC-ANALISTA04<br>PTC-ANALISTA04<br>PTC-ANALISTA04<br>PTC-ANALISTA04<br>PTC-ANALISTA04<br>PTC-ANALISTA04                                                                                           |
| REGISTRO DE GASTOS<br>REGISTRO DE VACUNAS<br>GESTIÓN DE ALMUERZOS<br>DOCUMENTOS (Sin thulo)<br>TABLERO EJECUTIVO<br>ENCUESTAS<br>EVALUACIÓN DESEMPEÑO<br>CAPACITACIÓN<br>UNIVERSIDAD CORPORATIVA<br>PAGOS HORAS EXTRAS Y OTROS                                                                                      | Carta<br>25<br>24<br>23<br>22<br>21<br>20<br>19<br>18<br>18             | 20/12/2023<br>20/12/2023<br>20/12/2023<br>20/12/2023<br>20/12/2023<br>05/08/2023<br>05/08/2023<br>05/08/2023<br>05/08/2023 | 12:09:22 p. m.<br>12:07:24 p. m.<br>12:02:58 p. m.<br>10:35:42 a. m.<br>10:33:33 a. m.<br>02:25:00 a. m.<br>01:50:00 a. m.<br>01:48:00 a. m.                                     | Pedro Rocca, 809-111-2222/ZONA ABCD#1123           Pedro Rocca, 809-111-2222/ZONA ABCD#1123           Pedro Rocca, 809-111-2222/ZONA ABCD#1123           Pedro Rocca, 809-111-2222/ZONA ABCD#1123           Pedro Rocca, 809-111-2222/ZONA ABCD#1123           Pedro Rocca, 809-111-2222/ZONA ABCD#1123           Pedro Rocca, 20NA ABCD#112356789           Pedro Rocca, ZONA ABCD#112356789           Pedro Rocca, ZONA ABCD#1123           Pedro Rocca, ZONA ABCD#1123           Pedro Rocca, ZONA ABCD#1123 | (2484) PEDRO PEREZ DIAZ<br>(2484) PEDRO PEREZ DIAZ<br>(2484) PEDRO PEREZ DIAZ<br>(2484) PEDRO PEREZ DIAZ<br>(2484) PEDRO PEREZ DIAZ<br>(3159) LUIS ELIEZER PEREZ TAMAYO<br>(3159) LUIS ELIEZER PEREZ TAMAYO<br>(2484) PEDRO PEREZ DIAZ<br>(2484) PEDRO PEREZ DIAZ                                                       | PTC-ANALISTA04<br>PTC-ANALISTA04<br>PTC-ANALISTA04<br>PTC-ANALISTA04<br>PTC-ANALISTA04<br>PTC-ANALISTA04<br>PTC-ANALISTA04<br>PTC-ANALISTA04<br>PTC-ANALISTA04                                                                         |
| REGISTRO DE GASTOS<br>REGISTRO DE VACUNAS<br>GESTIÓN DE ALMUERZOS<br>DOCUMENTOS (Sin thule)<br>TABLERO EJECUTIVO<br>ENCUESTAS<br>EVALUACIÓN DESEMPEÑO<br>CAPACITACIÓN DESEMPEÑO<br>UNIVERSIDAD CORPORATIVA<br>PAGOS HORAS EXTRAS Y OTROS<br>ACTUALIZACIÓN DATOS EMPLEADO:                                           | Carta<br>25<br>24<br>23<br>22<br>21<br>20<br>19<br>18<br>18<br>17<br>16 | 20/12/2023<br>20/12/2023<br>20/12/2023<br>20/12/2023<br>05/08/2023<br>05/08/2023<br>05/08/2023<br>05/08/2023<br>05/08/2023 | 12:09:22 p. m.<br>12:07:24 p. m.<br>12:02:58 p. m.<br>10:35:42 a. m.<br>02:25:00 a. m.<br>02:25:00 a. m.<br>01:50:00 a. m.<br>01:48:00 a. m.<br>11:29:00 a. m.                   | Pedro Rocca, 809-111-2222/ZONA ABCD#1123<br>Pedro Rocca, 809-111-2222/ZONA ABCD#1123<br>Pedro Rocca, 809-111-2222/ZONA ABCD#1123<br>Pedro Rocca, 809-111-2222/ZONA ABCD#1123<br>Pedro Rocca, 20NA ABCD#112356789<br>Pedro Rocca, ZONA ABCD#112356789<br>Pedro Rocca, ZONA ABCD#1123<br>Pedro Rocca, ZONA ABCD#1123<br>Pedro Rocca, ZONA ABCD#1123<br>Pedro Rocca, ZONA ABCD#1123<br>Pedro Rocca, ZONA ABCD#1123<br>Pedro Rocca, ZONA ABCD#1123                                                                  | (2484) PEDRO PEREZ DIAZ<br>(2484) PEDRO PEREZ DIAZ<br>(2484) PEDRO PEREZ DIAZ<br>(2484) PEDRO PEREZ DIAZ<br>(2484) PEDRO PEREZ DIAZ<br>(3159) LUIS ELIEZER PEREZ TAMAYO<br>(3159) LUIS ELIEZER PEREZ TAMAYO<br>(2484) PEDRO PEREZ DIAZ<br>(2484) PEDRO PEREZ DIAZ                                                       | PTC-ANALISTA04<br>PTC-ANALISTA04<br>PTC-ANALISTA04<br>PTC-ANALISTA04<br>PTC-ANALISTA04<br>PTC-ANALISTA04<br>PTC-ANALISTA04<br>PTC-ANALISTA04<br>PTC-ANALISTA04<br>PTC-ANALISTA04                                                       |
| REGISTRO DE GASTOS<br>REGISTRO DE VACUNAS<br>GESTIÓN DE ALMUERZOS<br>DOCUMENTOS (Sin thule)<br>TABLERO EJECUTIVO<br>ENCUESTAS<br>EVALUACIÓN DESEMPEÑO<br>CAPACITACIÓN<br>UNIVERSIDAD CORPORATIVA<br>PAGOS HORAS EXTRAS Y OTROS<br>ACTUALIZACIÓN DATOS EMPLEADOS<br>GENERAR CARTAS                                   | Carta<br>25<br>24<br>23<br>22<br>21<br>20<br>19<br>18<br>17<br>16       | 20/12/2023<br>20/12/2023<br>20/12/2023<br>20/12/2023<br>05/08/2023<br>05/08/2023<br>05/08/2023<br>05/08/2023<br>05/08/2023 | 12:09:22 p. m.<br>12:07:24 p. m.<br>12:02:58 p. m.<br>10:35:42 a. m.<br>10:33:33 a. m.<br>02:25:00 a. m.<br>02:55:00 a. m.<br>01:50:00 a. m.<br>01:48:00 a. m.<br>11:29:00 a. m. | Pedro Rocca, 809-111-2222/ZONA ABCD#1123<br>Pedro Rocca, 809-111-2222/ZONA ABCD#1123<br>Pedro Rocca, 809-111-2222/ZONA ABCD#1123<br>Pedro Rocca, 809-111-2222/ZONA ABCD#1123<br>Pedro Rocca, 809-111-2222/ZONA ABCD#1123<br>Pedro Rocca, ZONA ABCD#112356789<br>Pedro Rocca, ZONA ABCD#112356789<br>Pedro Rocca, ZONA ABCD#1123<br>Pedro Rocca, ZONA ABCD#1123<br>Pedro Rocca, ZONA ABCD#1123<br>Pedro Rocca, ZONA ABCD#1123                                                                                    | (2484) PEDRO PEREZ DIAZ<br>(2484) PEDRO PEREZ DIAZ<br>(2484) PEDRO PEREZ DIAZ<br>(2484) PEDRO PEREZ DIAZ<br>(2484) PEDRO PEREZ DIAZ<br>(3159) LUIS ELIEZER PEREZ TAMAYO<br>(3159) LUIS ELIEZER PEREZ TAMAYO<br>(2484) PEDRO PEREZ DIAZ<br>(2484) PEDRO PEREZ DIAZ<br>(2484) PEDRO PEREZ DIAZ<br>(2484) PEDRO PEREZ DIAZ | PTC-ANALISTA04<br>PTC-ANALISTA04<br>PTC-ANALISTA04<br>PTC-ANALISTA04<br>PTC-ANALISTA04<br>PTC-ANALISTA04<br>PTC-ANALISTA04<br>PTC-ANALISTA04<br>PTC-ANALISTA04<br>PTC-ANALISTA04<br>PTC-ANALISTA04<br>PTC-ANALISTA04                   |
| REGISTRO DE GASTOS<br>REGISTRO DE VACUNAS<br>GESTIÓN DE ALMUERZOS<br>DOCUMENTOS (Sin thule)<br>TABLERO EJECUTIVO<br>ENCUESTAS<br>EVALUACIÓN DESEMPEÑO<br>CAPACITACIÓN<br>UNIVERSIDAD CORPORATIVA<br>PAGOS HORAS EXTRAS Y OTROS<br>ACTUALIZACIÓN DATOS EMPLEADOS<br>GENERAR CARTAS<br>.1 Generar Carta Certificación | Carta<br>25<br>24<br>23<br>22<br>21<br>20<br>19<br>18<br>17<br>16       | 20/12/2023<br>20/12/2023<br>20/12/2023<br>20/12/2023<br>05/08/2023<br>05/08/2023<br>05/08/2023<br>05/08/2023<br>05/08/2023 | 12:09:22 p. m.<br>12:07:24 p. m.<br>12:02:58 p. m.<br>10:35:42 a. m.<br>10:33:33 a. m.<br>02:25:00 a. m.<br>01:50:00 a. m.<br>01:48:00 a. m.<br>11:29:00 a. m.                   | Pedro Rocca, 809-111-2222/ZONA ABCD#1123<br>Pedro Rocca, 809-111-2222/ZONA ABCD#1123<br>Pedro Rocca, 809-111-2222/ZONA ABCD#1123<br>Pedro Rocca, 809-111-2222/ZONA ABCD#1123<br>Pedro Rocca, 809-111-2222/ZONA ABCD#1123<br>Pedro Rocca, ZONA ABCD#112356789<br>Pedro Rocca, ZONA ABCD#112356789<br>Pedro Rocca, ZONA ABCD#1123<br>Pedro Rocca, ZONA ABCD#1123<br>Pedro Rocca, ZONA ABCD#1123<br>Pedro Rocca, ZONA ABCD#1123<br>Pedro Rocca, ZONA ABCD#1123                                                     | (2484) PEDRO PEREZ DIAZ<br>(2484) PEDRO PEREZ DIAZ<br>(2484) PEDRO PEREZ DIAZ<br>(2484) PEDRO PEREZ DIAZ<br>(2484) PEDRO PEREZ DIAZ<br>(3159) LUIS ELIEZER PEREZ TAMAYO<br>(3159) LUIS ELIEZER PEREZ TAMAYO<br>(2484) PEDRO PEREZ DIAZ<br>(2484) PEDRO PEREZ DIAZ<br>(2484) PEDRO PEREZ DIAZ<br>(2484) PEDRO PEREZ DIAZ | PTC-ANALISTA04<br>PTC-ANALISTA04<br>PTC-ANALISTA04<br>PTC-ANALISTA04<br>PTC-ANALISTA04<br>PTC-ANALISTA04<br>PTC-ANALISTA04<br>PTC-ANALISTA04<br>PTC-ANALISTA04<br>PTC-ANALISTA04<br>PTC-ANALISTA04<br>PTC-ANALISTA04<br>PTC-ANALISTA04 |

▶ VALIDACIONES

FORMULARIOS SISALRIL

LOGS

1
2
2

- ▶ SEGURIDAD
- AYUDA

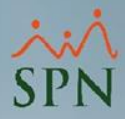

|                                                                                                    |                                                                                                    |                                                                                                    |                                                                                                    | <u>ئەن</u> ر                                                                                                    |                        |                                                                                                    |                                                                                                    |
|----------------------------------------------------------------------------------------------------|----------------------------------------------------------------------------------------------------|----------------------------------------------------------------------------------------------------|----------------------------------------------------------------------------------------------------|----------------------------------------------------------------------------------------------------|------------------------|----------------------------------------------------------------------------------------------------|----------------------------------------------------------------------------------------------------|
|                                                                                                    |                                                                                                    |                                                                                                    |                                                                                                    | SPN Autoservicio                                                                                                    |                        |                                                                                                    | Cer                                                                                                    |
| PEDRO PEREZ DIAZ<br>Cargo: DIRECTOR(A<br>Grupo: DIRECCION (<br>Clasificación: TECNOLOGIA                                                                                                    | Z<br>.) tecnolo<br>corp de te<br>a                                                                              | GIA<br>ECNOLOGIA                                                                                                    | Tiempo en E<br>1 año, 6 mese                                                                                                    | empresa Permisos del Año<br>es y 15 días 0                                                                                                    | Licencias del Año<br>O | -                                                                                                    | ŚI                                                                                                    |
| ICITUDES                                                                                                    |                                                                                                    |                                                                                                    |                                                                                                    |                                                                                                    |                        |                                                                                                    |                                                                                                    |
| SULTAS                                                                                                    | Logs                                                                                                    | de Carta                                                                                                    | s de Certi                                                                                                    | ficación de Empleo                                                                                                    |                        |                                                                                                    |                                                                                                    |
| DBACIONES                                                                                                    | LUGS                                                                                                    | ue carta                                                                                                    |                                                                                                    |                                                                                                    |                        |                                                                                                    |                                                                                                    |
| IONES DE PERSONAL                                                                                                    | 1                                                                                                    | 511. O D                                                                                                    |                                                                                                    |                                                                                                    |                        |                                                                                                    |                                                                                                    |
| UTAMIENTO Y SELECCIÓN                                                                                                    | 🧧 Limpia                                                                                                    | ar Filtros 🔄 🖌 B                                                                                                    | uscar                                                                                                    |                                                                                                    |                        |                                                                                                    |                                                                                                    |
| BIO DE ESTRUCTURA                                                                                                    |                                                                                                    |                                                                                                    |                                                                                                    |                                                                                                    |                        |                                                                                                    |                                                                                                    |
| RENCIAS DE CANDIDATOS                                                                                                    | Filtros                                                                                                    |                                                                                                    |                                                                                                    |                                                                                                    |                        |                                                                                                    |                                                                                                    |
| DENCIAS                                                                                                    | Facha                                                                                                    |                                                                                                    | O Todas las fec                                                                                                    | has 🔍 Rango de fecha                                                                                                    |                        |                                                                                                    |                                                                                                    |
|                                                                                                    | recita                                                                                                    |                                                                                                    |                                                                                                    |                                                                                                    |                        |                                                                                                    |                                                                                                    |
| IPLINAS CORRECTIVAS                                                                                                    | Fecha Des                                                                                                    | sde                                                                                                    | 01/12/2023                                                                                                    | <b></b>                                                                                                    | Fecha Hasta            | 21/12/2023                                                                                                    |                                                                                                    |
| IPLINAS CORRECTIVAS<br>ONOCIMIENTOS                                                                                                    | Fecha Des                                                                                                    | sde                                                                                                    | 01/12/2023                                                                                                    |                                                                                                    | Fecha Hasta            | 21/12/2023                                                                                                    |                                                                                                    |
| IPLINAS CORRECTIVAS<br>ONOCIMIENTOS<br>TANCIA                                                                                                    | Fecha De:<br>Usuario                                                                                            | sde                                                                                                    | 01/12/2023<br>O Todos los usu                                                                                                    | iiiiiiiiiiiiiiiiiiiiiiiiiiiiiiiiiiiiii                                                                                                    | Fecha Hasta            | 21/12/2023                                                                                                    |                                                                                                    |
| IPLINAS CORRECTIVAS<br>ONOCIMIENTOS<br>TANCIA<br>CULADORAS                                                                                                    | Fecha De:<br>Usuario                                                                                            | sde                                                                                                    | 01/12/2023<br>O Todos los usu                                                                                                    | IIIIIIIIIIIIIIIIIIIIIIIIIIIIIIIIIIIIII                                                                                                    | Fecha Hasta            | 21/12/2023                                                                                                    |                                                                                                    |
| IPLINAS CORRECTIVAS<br>ONOCIMIENTOS<br>FANCIA<br>CULADORAS<br>ISTRO DE GASTOS                                                                                                    | Fecha De<br>Usuario<br>Digite not                                                                               | sde<br>mbre, apellido o 1                                                                                                    | 01/12/2023<br>O Todos los usu<br>ID del usuario                                                                                                    | arios   Buscar por usuario                                                                                                    | Fecha Hasta            | 21/12/2023                                                                                                    |                                                                                                    |
| PLINAS CORRECTIVAS<br>DNOCIMIENTOS<br>FANCIA<br>CULADORAS<br>ISTRO DE GASTOS<br>ISTRO DE VACUNAS                                                                                                    | Fecha Des<br>Usuario<br>Digite not                                                                              | sde<br>mbre, apellido o I                                                                                                    | 01/12/2023<br>O Todos los usu<br>D del usuario                                                                                                    | arios  Buscar por usuario                                                                                                    | Fecha Hasta            | 21/12/2023                                                                                                    |                                                                                                    |
| PLINAS CORRECTIVAS<br>DNOCIMIENTOS<br>ANCIA<br>CULADORAS<br>ISTRO DE GASTOS<br>ISTRO DE VACUNAS<br>ITÓN DE ALMUERZOS                                                                                                    | Fecha De.<br>Usuario<br>Digite nor<br>ID<br>Carta                                                               | sde<br>mbre, apellido o 1<br>Fecha                                                                                                   | 01/12/2023<br>O Todos los usu<br>ID del usuario<br>Hora                                                                                                    | Buscar por usuario     Dirigido a                                                                                                    | Fecha Hasta            | 21/12/2023 📰                                                                                                    | Nombre PC                                                                                                    |
| PLINAS CORRECTIVAS<br>DNOCIMIENTOS<br>ANCIA<br>CULADORAS<br>ISTRO DE GASTOS<br>ISTRO DE VACUNAS<br>ITIÓN DE ALMUERZOS<br>UMENTOS<br>EDE DEVENTION                                                                                                    | Fecha De<br>Usuario<br>Digite nor<br>ID<br>Carta<br>25                                                          | sde<br>mbre, apellido o 1<br>Fecha<br>20/12/2023                                                                                     | 01/12/2023<br>O Todos los usu<br>ID del usuario<br>Hora<br>12:09:22 p. m.                                                                                                    | Buscar por usuario     Dirigido a Pedro Rocca, 809-111-2222/ZONA A                                                                                                    | Fecha Hasta            | 21/12/2023 IIII                                                                                                    | Nombre PC<br>PTC-ANALISTA04                                                                                                    |
| PLINAS CORRECTIVAS<br>DNOCIMIENTOS<br>TANCIA<br>CULADORAS<br>ISTRO DE GASTOS<br>ISTRO DE VACUNAS<br>ITÓN DE ALMUERZOS<br>UMENTOS<br>LERO EJECUTIVO                                                                                                    | Fecha De<br>Usuario<br>Digite no.<br>ID<br>Carta<br>25<br>24                                                    | sde<br>mbre, apellido o 1<br>Fecha<br>20/12/2023<br>20/12/2023                                                                       | 01/12/2023<br>O Todos los usu<br>D del usuario<br>Hora<br>12:09:22 p. m.<br>12:07:24 p. m.                                                                                                    | Buscar por usuario     Buscar por usuario     Dirigido a     Pedro Rocca, 809-111-2222/ZONA A     Pedro Rocca, 809-111-2222/ZONA A                                                                                                    | Fecha Hasta            | 21/12/2023 IIII                                                                                                    | Nombre PC<br>PTC-ANALISTA04<br>PTC-ANALISTA04                                                                                                    |
| PLINAS CORRECTIVAS<br>DNOCIMIENTOS<br>TANCIA<br>CULADORAS<br>ISTRO DE GASTOS<br>ISTRO DE VACUNAS<br>ITÓN DE ALMUERZOS<br>UMENTOS<br>LERO EJECUTIVO<br>JESTAS                                                                                                    | Fecha De<br>Usuario<br>Digite no<br>Carta<br>25<br>24<br>23                                                     | sde<br>mbre, apellido o 1<br>Fecha<br>20/12/2023<br>20/12/2023<br>20/12/2023                                                         | 01/12/2023<br>O Todos los usu<br>D del usuario<br>Hora<br>12:09:22 p. m.<br>12:07:24 p. m.<br>12:02:58 p. m.                                                                                           | Buscar por usuario     Buscar por usuario     Dirigido a     Pedro Rocca, 809-111-2222/ZONA A     Pedro Rocca, 809-111-2222/ZONA A     Pedro Rocca, 809-111-2222/ZONA A                                                                                                    | Fecha Hasta            | 21/12/2023 IIII                                                                                                    | Nombre PC<br>PTC-ANALISTA04<br>PTC-ANALISTA04<br>PTC-ANALISTA04                                                                                                    |
| PLINAS CORRECTIVAS<br>DNOCIMIENTOS<br>FANCIA<br>JULADORAS<br>ISTRO DE GASTOS<br>ISTRO DE VACUNAS<br>TIÓN DE ALMUERZOS<br>UMENTOS<br>LERO EJECUTIVO<br>JESTAS<br>JUACIÓN DESEMPEÑO                                                                                                    | Fecha De<br>Usuario<br>Digite no<br>Carta<br>25<br>24<br>23<br>22                                               | sde<br>mbre, apellido o 1<br>Fecha<br>20/12/2023<br>20/12/2023<br>20/12/2023<br>20/12/2023                                           | 01/12/2023<br>O Todos los usu<br>D del usuario<br>Hora<br>12:09:22 p. m.<br>12:07:24 p. m.<br>12:02:58 p. m.<br>10:35:42 a. m.                                                                         | Buscar por usuario     Buscar por usuario     Dirigido a     Pedro Rocca, 809-111-2222/ZONA A     Pedro Rocca, 809-111-2222/ZONA A     Pedro Rocca, 809-111-2222/ZONA A     Pedro Rocca, 809-111-2222/ZONA A                                                                                                    | Fecha Hasta            | 21/12/2023 IIII                                                                                                    | Nombre PC           PTC-ANALISTA04           PTC-ANALISTA04           PTC-ANALISTA04           PTC-ANALISTA04           PTC-ANALISTA04                                                                                                    |
| PLINAS CORRECTIVAS<br>DNOCIMIENTOS<br>ANCIA<br>JULADORAS<br>ISTRO DE GASTOS<br>ISTRO DE VACUNAS<br>ITÓN DE ALMUERZOS<br>JUMENTOS<br>LERO EJECUTIVO<br>JESTAS<br>JUACIÓN DESEMPEÑO<br>ACITACIÓN                                                                                                    | Fecha De<br>Usuario<br>Digite no<br>ID<br>Carta<br>25<br>24<br>23<br>22<br>21                                   | sde<br>mbre, apellido o 1<br>Fecha<br>20/12/2023<br>20/12/2023<br>20/12/2023<br>20/12/2023                                           | 01/12/2023<br>O Todos los usu<br>D del usuario<br>Hora<br>12:09:22 p. m.<br>12:07:24 p. m.<br>12:02:58 p. m.<br>10:35:42 a. m.<br>10:33:33 a. m.                                                       | Buscar por usuario     Buscar por usuario     Dirigido a     Pedro Rocca, 809-111-2222/ZONA A     Pedro Rocca, 809-111-2222/ZONA A     Pedro Rocca, 809-111-2222/ZONA A     Pedro Rocca, 809-111-2222/ZONA A                                                                                                    | Fecha Hasta            | 21/12/2023                                                                                                    | Nombre PC<br>PTC-ANALISTA04<br>PTC-ANALISTA04<br>PTC-ANALISTA04<br>PTC-ANALISTA04<br>PTC-ANALISTA04                                                                                                    |
| PLINAS CORRECTIVAS<br>DNOCIMIENTOS<br>ANCIA<br>ULADORAS<br>ISTRO DE GASTOS<br>ISTRO DE VACUNAS<br>ISTRO DE VACUNAS<br>ITÓN DE ALMUERZOS<br>UMENTOS<br>LERO EJECUTIVO<br>JESTAS<br>UACIÓN DESEMPEÑO<br>ACITACIÓN<br>VERSIDAD CORPORATIVA<br>DES HUDRAS EVIDAS                                                                    | Fecha De<br>Usuario<br>Digite no<br>Carta<br>25<br>24<br>23<br>22<br>21<br>3                                    | sde<br>mbre, apellido o 1<br>Fecha<br>20/12/2023<br>20/12/2023<br>20/12/2023<br>20/12/2023<br>20/12/2023<br>20/12/2023               | 01/12/2023<br>O Todos los usu<br>D del usuario<br>Hora<br>12:09:22 p. m.<br>12:07:24 p. m.<br>10:33:33 a. m.<br>01:50:24 a. m.                                                                         | Buscar por usuario     Buscar por usuario     Dirigido a     Pedro Rocca, 809-111-2222/ZONA A     Pedro Rocca, 809-111-2222/ZONA A     Pedro Rocca, 809-111-2222/ZONA A     Pedro Rocca, 809-111-2222/ZONA A     Pedro Rocca, 20NA ABCD#1                                                                                                | Fecha Hasta            | 21/12/2023                                                                                                    | Nombre PC<br>PTC-ANALISTA04<br>PTC-ANALISTA04<br>PTC-ANALISTA04<br>PTC-ANALISTA04<br>PTC-ANALISTA04<br>PTC-ANALISTA04                                                                                                    |
| IPLINAS CORRECTIVAS<br>DNOCIMIENTOS<br>FANCIA<br>CULADORAS<br>ISTRO DE GASTOS<br>ISTRO DE VACUNAS<br>ITÓN DE ALMUERZOS<br>UMENTOS<br>LERO EJECUTIVO<br>UESTAS<br>LUACIÓN DESEMPEÑO<br>ACITACIÓN<br>VERSIDAD CORPORATIVA<br>OS HORAS EXTRAS Y OTROS                                                                              | Fecha De<br>Usuario<br>Digite no<br>Carta<br>25<br>24<br>23<br>22<br>21<br>3<br>2<br>2<br>1<br>3<br>2           | sde<br>mbre, apellido o 1<br>Fecha<br>20/12/2023<br>20/12/2023<br>20/12/2023<br>20/12/2023<br>20/12/2023<br>05/12/2023<br>05/12/2023 | 01/12/2023<br>O Todos los usu<br>D del usuario<br>Hora<br>12:09:22 p. m.<br>12:07:24 p. m.<br>12:02:58 p.m.<br>10:35:42 a. m.<br>10:35:42 a. m.<br>01:50:24 a. m.<br>01:50:24 a. m.                    | Buscar por usuario     Buscar por usuario     Dirigido a     Pedro Rocca, 809-111-2222/ZONA A     Pedro Rocca, 809-111-2222/ZONA A     Pedro Rocca, 809-111-2222/ZONA A     Pedro Rocca, 809-111-2222/ZONA A     Pedro Rocca, ZONA ABCD#1     Pedro Rocca, ZONA ABCD#1                                                                   | Fecha Hasta            | 21/12/2023                                                                                                    | Nombre PC<br>PTC-ANALISTA04<br>PTC-ANALISTA04<br>PTC-ANALISTA04<br>PTC-ANALISTA04<br>PTC-ANALISTA04<br>PTC-ANALISTA04<br>PTC-ANALISTA04                                                                                                    |
| PLINAS CORRECTIVAS<br>DNOCIMIENTOS<br>ANCIA<br>CULADORAS<br>(STRO DE GASTOS<br>(STRO DE VACUNAS<br>(TÓN DE ALMUERZOS<br>UMENTOS<br>LERO EJECUTIVO<br>JESTAS<br>LUACIÓN DESEMPEÑO<br>ACITACIÓN<br>/ERSIDAD CORPORATIVA<br>DS HORAS EXTRAS Y OTROS<br>JALIZACIÓN DATOS EMPLEADO:<br>EPAP CADTAS                                   | Fecha De<br>Usuario<br>Digite no<br>Carta<br>25<br>24<br>23<br>22<br>21<br>3<br>2<br>2<br>1<br>3<br>2<br>2<br>1 | sde<br>mbre, apellido o 1<br>Fecha<br>20/12/2023<br>20/12/2023<br>20/12/2023<br>20/12/2023<br>05/12/2023<br>05/12/2023               | 01/12/2023<br>O Todos los usu<br>D del usuario<br>Hora<br>12:09:22 p. m.<br>12:07:24 p. m.<br>12:02:58 p. m.<br>10:35:42 a. m.<br>01:50:24 a. m.<br>01:48:57 a. m.<br>11:29:54 a. m.                   | Buscar por usuario     Buscar por usuario     Dirigido a     Pedro Rocca, 809-111-2222/ZONA A     Pedro Rocca, 809-111-2222/ZONA A     Pedro Rocca, 809-111-2222/ZONA A     Pedro Rocca, 809-111-2222/ZONA A     Pedro Rocca, 20NA ABCD#1     Pedro Rocca, ZONA ABCD#1     Pedro Rocca, ZONA ABCD#1     Pedro Rocca, ZONA ABCD#1         | Fecha Hasta            | 21/12/2023                                                                                                    | Nombre PC<br>PTC-ANALISTA04<br>PTC-ANALISTA04<br>PTC-ANALISTA04<br>PTC-ANALISTA04<br>PTC-ANALISTA04<br>PTC-ANALISTA04<br>PTC-ANALISTA04<br>PTC-ANALISTA04                                                                                                    |
| IPLINAS CORRECTIVAS<br>ONOCIMIENTOS<br>TANCIA<br>CULADORAS<br>ISTRO DE GASTOS<br>ISTRO DE VACUNAS<br>TIÓN DE ALMUERZOS<br>:UMENTOS<br>LERO EJECUTIVO<br>UESTAS<br>LUACIÓN DESEMPEÑO<br>ACITACIÓN<br>VERSIDAD CORPORATIVA<br>OS HORAS EXTRAS Y OTROS<br>UALIZACIÓN DATOS EMPLEADOS<br>ERAR CARTAS<br>senerar Carta Gartificación | Fecha De<br>Usuario<br>Digite no<br>Carta<br>25<br>24<br>23<br>22<br>21<br>3<br>22<br>1<br>3<br>2<br>2<br>1     | sde<br>mbre, apellido o 1<br>Fecha<br>20/12/2023<br>20/12/2023<br>20/12/2023<br>20/12/2023<br>05/12/2023<br>05/12/2023               | 01/12/2023<br>O Todos los usu<br>D del usuario<br>Hora<br>12:09:22 p. m.<br>12:07:24 p. m.<br>12:02:58 p. m.<br>10:35:42 a. m.<br>10:33:33 a. m.<br>01:50:24 a. m.<br>10:48:57 a. m.<br>11:29:54 a. m. | Buscar por usuario     Buscar por usuario     Dirigido a     Pedro Rocca, 809-111-2222/ZONA A     Pedro Rocca, 809-111-2222/ZONA A     Pedro Rocca, 809-111-2222/ZONA A     Pedro Rocca, 809-111-2222/ZONA A     Pedro Rocca, 809-111-2222/ZONA A     Pedro Rocca, 20NA ABCD#1     Pedro Rocca, ZONA ABCD#1     Pedro Rocca, ZONA ABCD#1 | Fecha Hasta            | 21/12/2023 IIII                                                                                                    | Nombre PC           PTC-ANALISTA04           PTC-ANALISTA04                                                                                                    |
| IPLINAS CORRECTIVAS<br>ONOCIMIENTOS<br>TANCIA<br>CULADORAS<br>ISTRO DE GASTOS<br>ISTRO DE VACUNAS<br>TIÓN DE ALMUERZOS<br>:UMENTOS<br>LERO EJECUTIVO<br>UESTAS<br>LUACIÓN DESEMPEÑO<br>ACITACIÓN<br>VERSIDAD CORPORATIVA<br>OS HORAS EXTRAS Y OTROS<br>UALIZACIÓN DATOS EMPLEADOS<br>ERAR CARTAS<br>enerar Carta Certificación  | Fecha De<br>Usuario<br>Digite no<br>Carta<br>25<br>24<br>23<br>22<br>21<br>3<br>2<br>2<br>1<br>1                | sde<br>mbre, apellido o 1<br>Fecha<br>20/12/2023<br>20/12/2023<br>20/12/2023<br>20/12/2023<br>05/12/2023<br>05/12/2023<br>05/12/2023 | 01/12/2023<br>O Todos los usu<br>D del usuario<br>Hora<br>12:09:22 p. m.<br>12:07:24 p. m.<br>12:02:58 p. m.<br>10:35:42 a. m.<br>10:33:33 a. m.<br>01:50:24 a. m.<br>01:48:57 a. m.<br>11:29:54 a. m. | Buscar por usuario     Dirigido a     Pedro Rocca, 809-111-2222/ZONA A     Pedro Rocca, 809-111-2222/ZONA A     Pedro Rocca, 809-111-2222/ZONA A     Pedro Rocca, 809-111-2222/ZONA A     Pedro Rocca, 809-111-2222/ZONA A     Pedro Rocca, 20NA ABCD#1     Pedro Rocca, ZONA ABCD#1     Pedro Rocca, ZONA ABCD#1                        | Fecha Hasta            | 21/12/2023         Image: Control of the second second | Nombre PC           PTC-ANALISTA04           PTC-ANALISTA04 |

- VALIDACIONES
   LOGS
- AYUDA

П

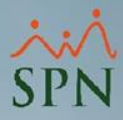

|                                                                                                    |                                                                                                    |                                                                                                    |                                                                                                    | SPN Autoservicio                                                                                                    |                 | Cer                                                                                                    |
|----------------------------------------------------------------------------------------------------|----------------------------------------------------------------------------------------------------|----------------------------------------------------------------------------------------------------|----------------------------------------------------------------------------------------------------|----------------------------------------------------------------------------------------------------|-----------------|----------------------------------------------------------------------------------------------------|
| PEDRO PEREZ DIA                                                                                                    | ٩Z                                                                                                    |                                                                                                    |                                                                                                    |                                                                                                    |                 | •                                                                                                    |
| Cargo: DIRECTOR(                                                                                                    | (A) TECN                                                                                                    | OLOGIA                                                                                                    | Tiempo en                                                                                                    | Empresa Permisos del Año Licencias                                                                                                    | del Año         | $\sim$                                                                                                    |
| Grupo: DIRECCION                                                                                                    | I CORP D                                                                                                    | E TECNOLOGIA                                                                                                    | 1 año, 6 me                                                                                                    | eses y 15 días 0 0                                                                                                    |                 | CI                                                                                                    |
| Clasificación: TECNOLOG                                                                                                    | IA                                                                                                    |                                                                                                    |                                                                                                    |                                                                                                    |                 | <b>3</b>                                                                                                    |
| ICITUDES                                                                                                    |                                                                                                    |                                                                                                    |                                                                                                    |                                                                                                    |                 |                                                                                                    |
| ISULTAS                                                                                                    |                                                                                                    | ns de Carta                                                                                                    | ac da Cart                                                                                                    | ificación de Empleo                                                                                                    |                 |                                                                                                    |
| DBACIONES                                                                                                    |                                                                                                    | JS de Carta                                                                                                    | as de Cert                                                                                                    |                                                                                                    |                 |                                                                                                    |
| IONES DE PERSONAL                                                                                                    | 1                                                                                                    |                                                                                                    | <b></b>                                                                                                    |                                                                                                    |                 |                                                                                                    |
| UTAMIENTO Y SELECCIÓN                                                                                                    | <u></u> LI                                                                                                    |                                                                                                    | suscar                                                                                                    |                                                                                                    |                 |                                                                                                    |
| BIO DE ESTRUCTURA                                                                                                    |                                                                                                    |                                                                                                    |                                                                                                    |                                                                                                    |                 |                                                                                                    |
| ERENCIAS DE CANDIDATOS                                                                                                    | Filtr                                                                                                    | ·05                                                                                                    |                                                                                                    |                                                                                                    |                 |                                                                                                    |
| DENCIAS                                                                                                    | Fech                                                                                                    | a                                                                                                    | <ul> <li>Todas las fe</li> </ul>                                                                                                    | chas 🔍 Rango de fecha                                                                                                    |                 |                                                                                                    |
| IPLINAS CORRECTIVAS                                                                                                    |                                                                                                    |                                                                                                    |                                                                                                    |                                                                                                    |                 |                                                                                                    |
| CONOCIMIENTOS                                                                                                    | Fech                                                                                                    | ia Desde                                                                                                    | 01/12/2023                                                                                                    | E Fecha Hasta                                                                                                    | 21/12/2023      |                                                                                                    |
| CONOCIMIENTOS                                                                                                    | Fech                                                                                                    | ia Desde                                                                                                    | 01/12/2023                                                                                                    | Fecha Hasta                                                                                                    | 21/12/2023      |                                                                                                    |
| CONOCIMIENTOS<br>CTANCIA<br>CUI ADORAS                                                                                                    | Fech                                                                                                    | a Desde<br>ario                                                                                                    | 01/12/2023                                                                                                    | Fecha Hasta                                                                                                    | 21/12/2023 🔠    |                                                                                                    |
| CONOCIMIENTOS<br>CTANCIA<br>LCULADORAS<br>GISTRO DE GASTOS                                                                                                    | Fech<br>Usua<br>248                                                                                                    | a Desde<br>ario<br>4                                                                                                    | 01/12/2023<br>O Todos los us                                                                                                    | Fecha Hasta                                                                                                    | 21/12/2023      |                                                                                                    |
| CONOCIMIENTOS<br>CTANCIA<br>LCULADORAS<br>GISTRO DE GASTOS<br>GISTRO DE VACUNAS                                                                                                    | Fech<br>Usua<br>248                                                                                                    | a Desde<br>ario<br>4                                                                                                    | 01/12/2023<br>O Todos los us                                                                                                    | Fecha Hasta                                                                                                    | 21/12/2023      |                                                                                                    |
| ONOCIMIENTOS<br>TANCIA<br>CULADORAS<br>SISTRO DE GASTOS<br>SISTRO DE VACUNAS<br>TIÓN DE ALMUERZOS                                                                                                    | Fech<br>Usua<br>248-<br>II                                                                                               | a Desde<br>ario<br>4<br>Fecha                                                                                                    | 01/12/2023<br>O Todos los us<br>Hora                                                                                                    | Fecha Hasta  suarios  Buscar por usuario  Dirigido a                                                                                                    | 21/12/2023 IIII | Nombre PC                                                                                                    |
| ONOCIMIENTOS<br>TANCIA<br>CULADORAS<br>SISTRO DE GASTOS<br>SISTRO DE VACUNAS<br>TITÓN DE ALMUERZOS<br>CUMENTOS                                                                                                    | Fech<br>Usur<br>248<br>II<br>Ca                                                                                          | ario 4 P Fecha 20(12/2023                                                                                                    | 01/12/2023<br>O Todos los us<br>Hora<br>12:09:22 p. m                                                                                                    | Fecha Hasta  Fecha Hasta  Suarios Buscar por usuario  Dirigido a  Padro Porce 809-111-222/ZONA ABCD#1123                                                                                                    | 21/12/2023      | Nombre PC                                                                                                    |
| IONOCIMIENTOS<br>TANCIA<br>CULADORAS<br>SISTRO DE GASTOS<br>SISTRO DE VACUNAS<br>TITÓN DE ALMUERZOS<br>JUMENTOS<br>LERO EJECUTIVO                                                                                                    | Fech<br>Usua<br>248<br>II<br>Caa<br>2                                                                                    | ario<br>4<br><b>Prta</b><br>5 20/12/2023<br>4 20/12/2023                                                                                                    | 01/12/2023<br>O Todos los us<br>Hora<br>12:09:22 p. m.<br>12:07:24 p. m.                                                                                                    | Fecha Hasta  Fecha Hasta  Suarios Buscar por usuario  Dirigido a  Pedro Rocca, 809-111-2222/ZONA ABCD#1123  Pedro Rocca 809-111-2222/ZONA ABCD#1123                                                                                                    | 21/12/2023 IIII | Nombre PC PTC-ANALISTA04 PTC-ANALISTA04                                                                                                    |
| IONOCIMIENTOS<br>TANCIA<br>CULADORAS<br>SISTRO DE GASTOS<br>SISTRO DE VACUNAS<br>SISTRO DE ALMUERZOS<br>JUMENTOS<br>SUERO EJECUTIVO<br>SUESTAS                                                                                                    | Fect<br>Usua<br>248<br>11<br>Cau<br>2<br>2<br>2                                                                          | a Desde<br>ario<br>4<br><b>D</b><br>ta<br>5<br>20/12/2023<br>4<br>20/12/2023<br>3<br>20/12/2023                                                                                                    | 01/12/2023<br>O Todos los us<br>Hora<br>12:09:22 p. m.<br>12:07:24 p. m.<br>12:07:58 p. m.                                                                                                    | Fecha Hasta Suarios  Buscar por usuario  Dirigido a  Pedro Rocca, 809-111-2222/ZONA ABCD#1123 Pedro Rocca, 809-111-2222/ZONA ABCD#1123                                                                                                    | 21/12/2023 IIII | Nombre PC<br>PTC-ANALISTA04<br>PTC-ANALISTA04<br>PTC-ANALISTA04                                                                                                    |
| ONOCIMIENTOS<br>TANCIA<br>CULADORAS<br>IISTRO DE GASTOS<br>IISTRO DE VACUNAS<br>TIÓN DE ALMUERZOS<br>JUMENTOS<br>LERO EJECUTIVO<br>IUESTAS<br>LUACIÓN DESEMPEÑO                                                                                                    | Fect<br>Usui<br>248<br>11<br>Cai<br>2<br>2<br>2<br>2<br>2                                                                | a Desde<br>ario<br>4<br><b>Prta Fecha</b><br>5 20/12/2023<br>4 20/12/2023<br>3 20/12/2023<br>2 20/12/2023                                                                                                    | 01/12/2023<br>O Todos los us<br>Hora<br>12:09:22 p. m.<br>12:07:24 p. m.<br>12:02:58 p. m.<br>10:35:42 a. m.                                                                                                    | Fecha Hasta Suarios  Buscar por usuario  Dirigido a  Pedro Rocca, 809-111-2222/ZONA ABCD#1123 Pedro Rocca, 809-111-2222/ZONA ABCD#1123 Pedro Rocca, 809-111-2222/ZONA ABCD#1123 Pedro Rocca, 809-111-2222/ZONA ABCD#1123                                                                                                    | 21/12/2023 IIII | Nombre PC<br>PTC-ANALISTA04<br>PTC-ANALISTA04<br>PTC-ANALISTA04<br>PTC-ANALISTA04                                                                                                    |
| ONOCIMIENTOS<br>TANCIA<br>CULADORAS<br>ISTRO DE GASTOS<br>ISTRO DE VACUNAS<br>TIÓN DE ALMUERZOS<br>JUMENTOS<br>LERO EJECUTIVO<br>UESTAS<br>LUACIÓN DESEMPEÑO<br>ACITACIÓN                                                                                                    | Fect<br>Usui<br>248<br>11<br>Cai<br>2<br>2<br>2<br>2<br>2<br>2<br>2<br>2<br>2<br>2<br>2<br>2<br>2                        | ario<br>4<br>5 20/12/2023<br>4 20/12/2023<br>3 20/12/2023<br>2 20/12/2023<br>1 20/12/2023                                                                                                    | 01/12/2023<br>O Todos los us<br>Hora<br>12:09:22 p. m.<br>12:07:24 p. m.<br>12:02:58 p. m.<br>10:35:42 a. m.<br>10:33:33 a. m.                                                                                                    | Fecha Hasta suarios  Buscar por usuario  Dirigido a  Pedro Rocca, 809-111-2222/ZONA ABCD#1123 Pedro Rocca, 809-111-2222/ZONA ABCD#1123 Pedro Rocca, 809-111-2222/ZONA ABCD#1123 Pedro Rocca, 809-111-2222/ZONA ABCD#1123 Pedro Rocca, 809-111-2222/ZONA ABCD#1123                                                                                                    | 21/12/2023 IIII | Nombre PC PTC-ANALISTA04 PTC-ANALISTA04 PTC-ANALISTA04 PTC-ANALISTA04 PTC-ANALISTA04 PTC-ANALISTA04                                                                                                    |
| ONOCIMIENTOS<br>TANCIA<br>CULADORAS<br>ISTRO DE GASTOS<br>ISTRO DE VACUNAS<br>TIÓN DE ALMUERZOS<br>UMENTOS<br>LERO EJECUTIVO<br>UESTAS<br>LUACIÓN DESEMPEÑO<br>ACITACIÓN<br>VERSIDAD CORPORATIVA                                                                                                    | Fect<br>Usur<br>248<br>1<br>2<br>2<br>2<br>2<br>2<br>2<br>2<br>2<br>2<br>2<br>2<br>2<br>2<br>2<br>2<br>2<br>2<br>2       | ario 4                                                                                                    | 01/12/2023<br>O Todos los us<br>Hora<br>12:09:22 p. m.<br>12:07:24 p. m.<br>12:02:58 p. m.<br>10:35:42 a. m.<br>10:33:33 a. m.<br>01:50:24 a. m.                                                                                  | Fecha Hasta<br>suarios  Buscar por usuario  Dirigido a  Pedro Rocca, 809-111-2222/ZONA ABCD#1123 Pedro Rocca, 809-111-2222/ZONA ABCD#1123 Pedro Rocca, 809-111-2222/ZONA ABCD#1123 Pedro Rocca, 809-111-2222/ZONA ABCD#1123 Pedro Rocca, 809-111-2222/ZONA ABCD#1123 Pedro Rocca, 20NA ABCD#1123                                                                                                    | 21/12/2023 IIII | Nombre PC           PTC-ANALISTA04           PTC-ANALISTA04           PTC-ANALISTA04           PTC-ANALISTA04           PTC-ANALISTA04           PTC-ANALISTA04           PTC-ANALISTA04           PTC-ANALISTA04           PTC-ANALISTA04           PTC-ANALISTA04           PTC-ANALISTA04                                                                                                    |
| ONOCIMIENTOS<br>TANCIA<br>CULADORAS<br>LISTRO DE GASTOS<br>LISTRO DE VACUNAS<br>TIÓN DE ALMUERZOS<br>CUMENTOS<br>LERO EJECUTIVO<br>UESTAS<br>LUACIÓN DESEMPEÑO<br>ACITACIÓN<br>VERSIDAD CORPORATIVA<br>IOS HORAS EXTRAS Y OTROS                                                                                                    | Fect<br>Usur<br>248<br>1<br>Ca<br>2<br>2<br>2<br>2<br>2<br>2<br>2<br>2<br>2<br>2<br>2<br>2<br>2<br>2<br>2<br>2<br>2<br>2 | ario 4                                                                                                    | 01/12/2023<br>O Todos los us<br>Hora<br>12:09:22 p. m.<br>12:07:24 p. m.<br>12:02:58 p. m.<br>10:33:33 a. m.<br>01:50:24 a. m.<br>01:48:57 a. m.                                                                                  | Fecha Hasta<br>suarios  Buscar por usuario  Dirigido a  Pedro Rocca, 809-111-2222/ZONA ABCD#1123 Pedro Rocca, 809-111-2222/ZONA ABCD#1123 Pedro Rocca, 809-111-2222/ZONA ABCD#1123 Pedro Rocca, 809-111-2222/ZONA ABCD#1123 Pedro Rocca, 20NA ABCD#1123 Pedro Rocca, ZONA ABCD#1123 Pedro Rocca, ZONA ABCD#1123                                                                                                    | 21/12/2023      | Nombre PC           PTC-ANALISTA04           PTC-ANALISTA04           PTC-ANALISTA04           PTC-ANALISTA04           PTC-ANALISTA04           PTC-ANALISTA04           PTC-ANALISTA04           PTC-ANALISTA04           PTC-ANALISTA04           PTC-ANALISTA04           PTC-ANALISTA04           PTC-ANALISTA04           PTC-ANALISTA04                                                                                                    |
| ONOCIMIENTOS<br>TANCIA<br>CULADORAS<br>LISTRO DE GASTOS<br>LISTRO DE VACUNAS<br>TIÓN DE ALMUERZOS<br>CUMENTOS<br>LERO EJECUTIVO<br>UESTAS<br>LUACIÓN DESEMPEÑO<br>ACITACIÓN<br>VERSIDAD CORPORATIVA<br>IOS HORAS EXTRAS Y OTROS<br>UALIZACIÓN DATOS EMPLEADOS                                                                                                    | Fect<br>Usu<br>248<br>2<br>2<br>2<br>2<br>2<br>2<br>2<br>2<br>2<br>2<br>2<br>2<br>2<br>2<br>2<br>2<br>2<br>2             | Desde           ario           4           5         20/12/2023           4         20/12/2023           3         20/12/2023           2         20/12/2023           1         20/12/2023           2         05/12/2023           2         05/12/2023           2         05/12/2023           2         05/12/2023           2         05/12/2023                                                                                                    | 01/12/2023<br>O Todos los us<br>Hora<br>12:09:22 p. m.<br>12:07:24 p. m.<br>12:02:58 p. m.<br>10:33:33 a. m.<br>01:30:24 a. m.<br>01:48:57 a. m.<br>11:29:54 a. m.                                                                | Fecha Hasta<br>suarios  Buscar por usuario  Dirigido a  Pedro Rocca, 809-111-2222/ZONA ABCD#1123 Pedro Rocca, 809-111-2222/ZONA ABCD#1123 Pedro Rocca, 809-111-2222/ZONA ABCD#1123 Pedro Rocca, 809-111-2222/ZONA ABCD#1123 Pedro Rocca, ZONA ABCD#1123 Pedro Rocca, ZONA ABCD#1123 Pedro Rocca, ZONA ABCD#1123 Pedro Rocca, ZONA ABCD#1123 Pedro Rocca, ZONA ABCD#1123 Pedro Rocca, ZONA ABCD#1123                                                                                                    | 21/12/2023      | Nombre PC           PTC-ANALISTA04           PTC-ANALISTA04                                                                                                    |
| ONOCIMIENTOS<br>TANCIA<br>CULADORAS<br>ISTRO DE GASTOS<br>ISTRO DE VACUNAS<br>TIÓN DE ALMUERZOS<br>UMENTOS<br>LERO EJECUTIVO<br>UESTAS<br>LUACIÓN DESEMPEÑO<br>ACITACIÓN<br>VERSIDAD CORPORATIVA<br>OS HORAS EXTRAS Y OTROS<br>UALIZACIÓN DATOS EMPLEADOS<br>IERAR CARTAS                                                                                                    | Fect<br>Usu<br>248<br>11<br>Ca<br>2<br>2<br>2<br>2<br>2<br>2<br>2<br>2<br>2<br>2<br>2<br>2<br>2<br>2<br>2<br>2<br>2<br>2 | Desde           ario           4           5         20/12/2023           4         20/12/2023           3         20/12/2023           2         20/12/2023           1         20/12/2023           3         05/12/2023           2         05/12/2023           4         05/12/2023                                                                                                    | 01/12/2023           O Todos los us           Hora           12:09:22 p. m.           12:07:24 p. m.           12:02:58 p. m.           10:35:42 a. m.           10:33:33 a. m.           01:48:57 a. m.           11:29:54 a. m. | EII Fecha Hasta<br>suarios  Buscar por usuario  Dirigido a  Pedro Rocca, 809-111-2222/ZONA ABCD#1123 Pedro Rocca, 809-111-2222/ZONA ABCD#1123 Pedro Rocca, 809-111-2222/ZONA ABCD#1123 Pedro Rocca, 809-111-2222/ZONA ABCD#1123 Pedro Rocca, 20NA ABCD#1123 Pedro Rocca, ZONA ABCD#1123 Pedro Rocca, ZONA ABCD#1123 PEdro Rocca, ZONA ABCD#1123 PEDRO ROCCA, ZONA ABCD#1123 PEDRO ROCCA, ZONA ABCD#1123 PEDRO ROCCA, ZONA ABCD#1123 PEDRO ROCCA, ZONA ABCD#1123 PEDRO ROCCA, ZONA ABCD#1123 PEDRO ROCCA, ZONA ABCD#1124 PEDRO ROCCA, ZONA ABCD#1124 PEDRO ROCCA, ZONA ABCD#1124 PEDRO ROCCA, ZONA ABCD#1124 PEDR | 21/12/2023 IIII | Nombre PC           PTC-ANALISTA04           PTC-ANALISTA04                                                                                                    |
| CONOCIMIENTOS<br>CTANCIA<br>LCULADORAS<br>SISTRO DE GASTOS<br>SISTRO DE VACUNAS<br>STIÓN DE ALMUERZOS<br>CUMENTOS<br>BLERO EJECUTIVO<br>CUESTAS<br>NLUACIÓN DESEMPEÑO<br>PACITACIÓN<br>VVERSIDAD CORPORATIVA<br>SOS HORAS EXTRAS Y OTROS<br>TUALIZACIÓN DATOS EMPLEADOS<br>TERAR CARTAS<br>ienerar Carta Certificación<br>onsultar. Los Cartas Certificación                                                         | Fect<br>Usu<br>248<br>1<br>Ca<br>2<br>2<br>2<br>2<br>2<br>2<br>2<br>2<br>2<br>2<br>2<br>2<br>2<br>2<br>2<br>2<br>2<br>2  | Desde       ario       4       5     20/12/2023       4     20/12/2023       3     20/12/2023       2     20/12/2023       1     20/12/2023       3     05/12/2023       2     05/12/2023       4     05/12/2023                                                                                                    | 01/12/2023<br>O Todos los us<br>Hora<br>12:09:22 p. m.<br>12:07:24 p. m.<br>12:02:58 p. m.<br>10:35:42 a. m.<br>10:33:33 a. m.<br>01:48:57 a. m.<br>11:29:54 a. m.                                                                | EII Fecha Hasta Suarios  Buscar por usuario  Dirigido a  Pedro Rocca, 809-111-2222/ZONA ABCD#1123 Pedro Rocca, 809-111-2222/ZONA ABCD#1123 Pedro Rocca, 809-111-2222/ZONA ABCD#1123 Pedro Rocca, 809-111-2222/ZONA ABCD#1123 Pedro Rocca, ZONA ABCD#1123 Pedro Rocca, ZONA ABCD#1123 Pedro Rocca, ZONA ABCD#1123 Pedro Rocca, ZONA ABCD#1123 Pedro Rocca, ZONA ABCD#1123                                                                                                    | 21/12/2023      | Nombre PC           PTC-ANALISTA04           PTC-ANALISTA04                                                                            |
| CONOCIMIENTOS<br>CTANCIA<br>CULADORAS<br>GISTRO DE GASTOS<br>GISTRO DE VACUNAS<br>SISTRO DE VACUNAS<br>SITIÓN DE ALMUERZOS<br>CUMENTOS<br>BLERO EJECUTIVO<br>CUESTAS<br>ALUACIÓN DESEMPEÑO<br>PACITACIÓN DESEMPEÑO<br>PACITACIÓN DESEMPEÑO<br>PACITACIÓN CORPORATIVA<br>GOS HORAS EXTRAS Y OTROS<br>FUALIZACIÓN DATOS EMPLEADOS<br>NERAR CARTAS<br>Benerar Carta Certificación<br>consultar Log Cartas Certificación | Fect<br>Usur<br>248<br>11<br>Ca<br>2<br>2<br>2<br>2<br>2<br>2<br>2<br>2<br>2<br>2<br>1<br>1                              | ario 4 Prta 20/12/2023 4 20/12/2023 3 20/12/2023 3 20/12/2023 1 20/12/2023 1 20/12/2023 2 05/12/2023 2 05/12/2023 2 0 05/12/2023 2 0 05/12/2023 2 0 0 0 0 0 0 0 0 0 0 0 0 0 0 0 0 0 | 01/12/2023<br>O Todos los us<br>Hora<br>12:09:22 p. m.<br>12:07:24 p. m.<br>12:02:58 p. m.<br>10:35:42 a. m.<br>10:33:33 a. m.<br>01:50:24 a. m.<br>01:48:57 a. m.<br>11:29:54 a. m.                                              | EII Fecha Hasta<br>suarios  Buscar por usuario  Dirigido a  Pedro Rocca, 809-111-2222/ZONA ABCD#1123 Pedro Rocca, 809-111-2222/ZONA ABCD#1123 Pedro Rocca, 809-111-2222/ZONA ABCD#1123 Pedro Rocca, 809-111-2222/ZONA ABCD#1123 Pedro Rocca, ZONA ABCD#1123 Pedro Rocca, ZONA ABCD#1123 Pedro Rocca, ZONA ABCD#1123 Pedro Rocca, ZONA ABCD#1123 Pedro Rocca, ZONA ABCD#1123                                                                                                    | 21/12/2023      | Nombre PC           PTC-ANALISTA04           PTC-ANALISTA04 |

\*\*\*\*\*\*\*\*\*\*

LOGSSEGURIDADAYUDA

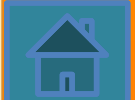

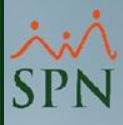

# Plataforma Autoservicio Autogeneración Cartas Certificación Empleo

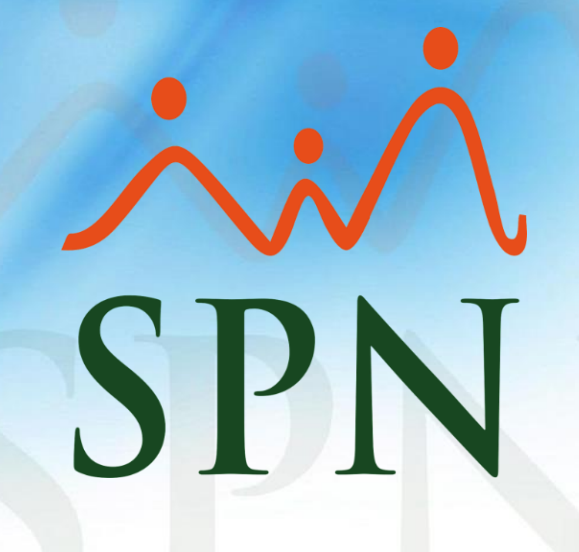

19-12-2023